Методичні вказівки до виконання практичних робіт з дисципліни «Комп`ютерна техніка та програмування» для студентів спеціальностей 274 «Автомобільний транспорт» та 275 «Транспортні технології» за спеціалізацією 275.03 «Транспортні технології (на автомобільному транспорті)» Міністерство освіти і науки України Вінницький національний технічний університет

Методичні вказівки до виконання практичних робіт з дисципліни «Комп`ютерна техніка та програмування» для студентів спеціальностей 274 «Автомобільний транспорт» та 275 «Транспортні технології» за спеціалізацією 275.03 «Транспортні технології (на автомобільному транспорті)»

> Вінниця ВНТУ 2024

Рекомендовано до видання Методичною радою Вінницького національного технічного університету Міністерства освіти і науки України (протокол № 8 від 23.03.2023 р.)

Рецензенти:

Сергій СУХОРУКОВ, кандидат технічних наук, доцент Володимир КУЖЕЛЬ, кандидат технічних наук, доцент Віталій КАШКАНОВ, кандидат технічних наук, доцент

Методичні вказівки до виконання практичних робіт з дисципліни «Комп`ютерна техніка та програмування» для студентів спеціальностей 274 «Автомобільний транспорт» та 275 «Транспортні технології» за спеціалізацією 275.03 «Транспортні технології (на автомобільному транспорті)» [Електронний ресурс] / уклад. : О. О. Галущак, А. В. Галущак, О. П. Антонюк. – Вінниця : ВНТУ, 2024. – 66 с.

У методичних вказівках наведено основні теоретичні дані до виконання практичних робіт з дисципліни «Комп`ютерна техніка та програмування» та рекомендовану літературу. Методичні вказівки розроблено відповідно до навчальної програми дисципліни «Комп`ютерна техніка та програмування».

# Зміст

| Практична робота №1. Основні системи числення           | .4 |
|---------------------------------------------------------|----|
| Практична робота №2. Способи представлення інформації   |    |
| в ЕОМ                                                   | 9  |
| Практична робота №3. Розробка алгоритмів за допомогою   |    |
| інструментарію Google Blockly                           | 15 |
| Практична робота №4. Команди операційної системи MS DOS | 23 |
| Практична робота №5. Робота з хмарними сервісами Google | 28 |
| Практична робота №6. Основні характеристики ПК          | 54 |
| Приклад оформлення звіту                                | 63 |
| Список використаної літератури                          | 65 |

#### Практична робота №1

Тема: Основні системи числення

**Мета роботи:** набуття навичок переведення числа в системи числення, що використовуються в ЕОМ.

#### Теоретичні відомості

#### Способи представлення чисел

Система числення – це спосіб представлення чисел цифровими знаками та правила дій над числами.

Системи числення можна розділити на непозиційні та позиційні. В непозиційній системі числення значення (величина) символу (цифри) не залежить від розташування в числі. Позиційна система числення має обмежену кількість символів і значення кожного символу чітко залежить від її позиції у числі. Кількість таких символів **q**, називають основою позиційної системи числення. Головна перевага позиційної системи числення – це зручність виконання арифметичних операцій.

Окремі позиції в записі числа називають розрядами, а номер позиції – номером розряду. Число розрядів у записі числа, називається його розрядністю і зберігається з довжиною числа.

В двійкових числах (*binary numbers*) кожна цифра відповідає значенню одного біта (0 або 1), старший біт завжди записується зліва, після числа ставиться буква «b». Для зручності сприйняття тетради можуть бути розділені пробілами. Наприклад, 1010 0101b.

Шістнадцяткові числа (hexadecimal numbers) – кожна тетрада представляється одним символом 0...9, А, В, ..., F. Позначатись таке представлення може по-різному, тут використовується тільки символ «h» після останньої шістнадцяткової цифри. Наприклад, A5h. В текстах програм це ж число може позначатись і як 0хA5, і як 0A5h, в залежності від синтаксису мови програмування. Незначущий нуль (0) додається зліва від старшої шістнадцяткової цифри, щоб розрізняти числа і символічні імена.

Десяткові числа (*decimal numbers*) – кожний байт (слово, подвійне слово) представляється звичайним числом, а ознаку десяткового представлення (букву «d») зазвичай опускають. На відміну від двійкового і шістнадцяткового запису, за десятковим записом важко в голові визначити значення кожного біта, що іноді необхідно робити.

Вісімкові числа (*octal numbers*) – кожна трійка біт (розділення починається з молодшого розряду) записується у вигляді цифри 0-7, в кінці ставиться ознака «о». Вісімкова система є незручною через те, байт неможливо розділити рівно навпіл.

#### Алгоритми переведення чисел з однієї системи числення в іншу

Для того, щоб перевести число з десяткової системи числення необхідно (рис. 1.1–1.3) [1]:

– розділити число на основу нової системи числення;

– знайти остачу від ділення цілої частини числа;

- записати всі остачі від ділення у зворотному порядку.

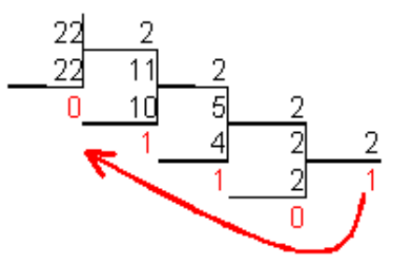

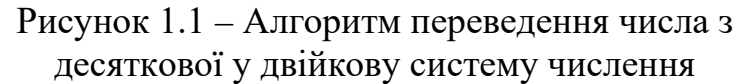

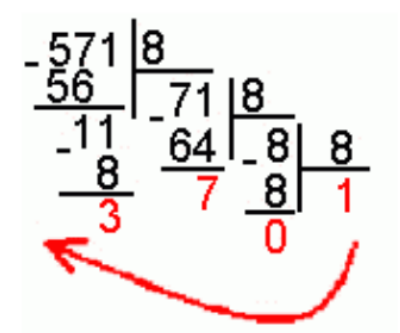

Рисунок 1.2 – Алгоритм переведення числа з десяткової у вісімкову систему числення

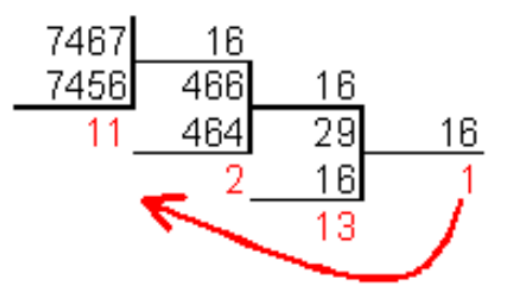

Рисунок 1.3 – Алгоритм переведення числа з десяткової у шістнадцяткову систему числення

Для того, щоб перевести число з двійкової системи числення в десяткову необхідно знайти суму добутків основи 2 на відповідний степінь розряду (рис. 1.4).

# $\begin{array}{r} 4 \ 3 \ 2 \ 1 \ 0 \\ 10011_2 \ = \ 1 \cdot 2^4 + 0 \ 2^3 + 0 \ 2^2 + 1 \cdot 2^1 + 1 \cdot 2^0 \\ = \ 16 + 2 + 1 = 19 \end{array}$

Рисунок 1.4 – Алгоритм переведення числа з двійкової у десяткову систему числення

Для того, щоб перевести число з вісімкової системи числення в десяткову систему числення необхідно знайти суму добутків основи 8 на відповідний степінь розряду (рис. 1.5).

## 210 **розряди** $144_8 = 1 \cdot 8^2 + 4 \cdot 8^1 + 4 \cdot 8^0$ = 64 + 32 + 4 = 100

Рисунок 1.5 – Алгоритм переведення числа з вісімкової у десяткову систему числення

Для того, щоб перевести з шістнадцяткової системи числення в десяткову систему числення необхідно знайти суму добутків основи 16 на відповідний степінь розряду (рис. 1.6).

$$2 10$$
 розряди С  
 $1C5_{16} = 1 \cdot 16^2 + 12 \cdot 16^1 + 5 \cdot 16^0$   
 $= 256 + 192 + 5 = 453$ 

#### Рисунок 1.6 – Алгоритм переведення числа з шістнадцяткової у десяткову систему числення

Щоб перевести число з двійкової системи у вісімкову або шістнадцяткову, його потрібно розбити вліво і вправо від коми на тріади (для вісімкової) або тетради (для шістнадцяткової) та кожну таку групу замінити відповідною вісімковою (шістнадцятковою) цифрою. Наприклад, 1 101 010 000 111<sub>2</sub> = 1 5 2 0 7 <sub>8</sub>, 110 1110 0000 1101<sub>2</sub> = 6 E 0 D<sub>16</sub>

#### Переведення дробових чисел у десяткову систему числення

Для переведення дробового числа в десяткову систему числення необхідно знайти суму добутків основи 2 на відповідний степінь розряду. Розряди після коми виставляються у порядку спадання, тобто -1, -2 і т. д. (рис.1.7).

 ${}^{2}_{10} {}^{1}_{1}, {}^{1}_{1} {}^{2}_{(2) \rightarrow (10)} = 1 {}^{*}2^{2} + 0 {}^{*}2^{1} + 1 {}^{*}2^{0} + 1 {}^{*}2^{-1} + 1 {}^{*}2^{-2} = 5,75_{(10)}$ 

#### Рисунок 1.7 – Алгоритм переведення дробового числа з двійкової у десяткову систему числення

Для переведення дробового числа в десяткову систему числення необхідно знайти суму добутків основи 8 на відповідний степінь розряду. Розряди після коми виставляються у порядку спадання, тобто -1, -2 і т.д (рис. 1.8).

 $5^{1}_{7}, 2^{1}_{4}, 2^{2}_{(8) \rightarrow (10)} = 5^{*}_{8}, 3^{1}_{7} + 7^{*}_{8}, 9^{0}_{7} + 2^{*}_{8}, 3^{-1}_{7} + 4^{*}_{8}, 3^{-2}_{7} = 47,3125_{(10)}$ 

Рисунок 1.8 – Алгоритм переведення дробового числа з вісімкової у десяткову систему числення

Для переведення дробового числа в десяткову систему числення необхідно знайти суму добутків основи 16 на відповідний степінь розряду. Розряди після коми виставляються у порядку спадання, тобто -1, -2 і т. д. (рис. 1.9).

$$7^{10,-1,-2}_{A,8,4} \xrightarrow{7^{2}}_{(16)+(10)} = 7^{*}16^{1} + 10^{*}16^{0} + 8^{*}16^{-1} + 4^{*}16^{-2} = 122,515625_{(10)}$$

Рисунок 1.9 – Алгоритм переведення дробового числа з шістнадцяткової у десяткову систему числення

#### Переведення чисел в програмі Калькулятор OC Windows

Щоб перевести число в іншу систему числення (рис. 1.10):

1. В меню «Вид» оберіть команду «Програмний».

2. Введіть число для перетворення.

3. Оберіть систему числення, в яку його потрібно перевести. Доступні шістнадцяткова (Hex), десяткова (Dec), вісімкова (Oct) та двійкова (Bin) системи числення. Відповідні перемикачі розташовані під полем введення зліва.

| кальку                    | /лятс  | р                                 |                                                        | —                                |             |
|---------------------------|--------|-----------------------------------|--------------------------------------------------------|----------------------------------|-------------|
| =                         | Пр     | огран                             | иний                                                   |                                  |             |
|                           |        |                                   |                                                        |                                  | 0           |
| HEX                       | 0      |                                   |                                                        |                                  |             |
| DEC                       | 0      |                                   |                                                        |                                  |             |
| ост                       | 0      |                                   |                                                        |                                  |             |
| BIN                       | 0      |                                   |                                                        |                                  |             |
|                           |        | •••                               | QWORD                                                  | MS                               | 5 M*        |
|                           |        |                                   |                                                        |                                  |             |
| Ð n                       | обіто  | овий 🗸                            | » Бітовий                                              | й зсув 🗸                         |             |
| Ð≻ ⊓<br>A                 | обіто  | овий ~<br><<                      | 💥 Бітовий                                              | йзсув ∨<br>С                     | ×           |
| æ<br>A<br>B               | обіта  | овий ∨<br><<<br>(                 | <ul><li>% Бітовий</li><li>&gt;&gt;</li><li>)</li></ul> | й зсув   ~<br>С<br>%             | ×<br>÷      |
| Ð ⊓<br>A<br>B<br>C        | обіта  | овий ∨<br><<<br>(<br>7            | Ж Бітовий >> ) 8                                       | й зсув   ~<br>С<br>%<br><b>9</b> | ≪<br>÷<br>× |
| €D Πα<br>A<br>B<br>C<br>D | обітс  | овий ~<br><<<br>(<br>7<br>4       | » Бітовий >> ) 8 5                                     | й зсув 〜<br>С<br>%<br>9<br>6     | ×           |
| E P                       | οοδίτα | орвий ~<br><<<br>(<br>7<br>4<br>1 | » Бітовий<br>>><br>) В 5 2                             | й зсув ~<br>С<br>9<br>6<br>3     | ×<br>+      |

Рисунок 1.10 – Калькулятор Windows

#### Порядок виконання практичної роботи

Ознайомтесь з теоретичними відомостями до лабораторної роботи.

1. Цифра X в числах буде позначати номер вашого варіанту. Варіант обирайте відповідно до свого номеру у списку в журналі групи. Всі розрахунки треба робити двома способами: вручну та з використанням калькулятора Windows.

2. Переведіть з довільної системи числення в десяткову:

X721,1728 (замість X підставляти числа від 0–7)

11011,0012

**X**D1A4,F3<sub>16</sub>

3. Переведіть з десяткової системи числення в довільну:

 $X64935_{10} \rightarrow$  в систему числення з основою 16

 $X29_{10} \rightarrow$  в систему числення з основою 2

**X** $13_{10}$   $\rightarrow$  в систему числення з основою 2

**X**613<sub>10</sub>  $\rightarrow$  в систему числення з основою 8

#### Контрольні питання

1. Що таке «система числення»?

2. Класифікація систем числення.

3. Які системи числення використовуються в обчислювальній техніці?

4. Які переваги та недоліки двійкової системи числення?

5. Алгоритм переведення чисел з десяткової системи числення в інші системи.

#### Практична робота №2

Тема: Способи представлення інформації в ЕОМ

**Мета**: ознайомлення зі способами представлення даних, підрахування кількості інформації та вміння переведення значення кількості інформації з одних одиниць вимірювання в інші.

#### Теоретичні відомості

**Електронна форма представлення даних** – це спосіб фіксації даних, який дозволяє їх зберегти, обробити, розповсюдити та представити користувачеві за допомогою засобів обчислювальної техніки. Усі застосування визначення «електронні» можна узагальнити за такими ознаками, як: подання даних в цифровому вигляді (текст, звук, зображення статичне або те, що рухається); необхідність програмних та апаратних засобів для сприйняття людиною даних (тобто, комп'ютерного обладнання та програмного забезпечення); необхідність телекомунікаційних засобів для отримання або розповсюдження даних. До електронної інформації як такої належать: дані, відомості, повідомлення, сигнали, програми, інформаційні системи, інформаційні технології та ін. [2].

Дані – це відомості, отримані шляхом вимірювання, спостереження, логічних або арифметичних операцій і представлені у формі, придатній для постійного зберігання, передачі та автоматизованої обробки. Це тексти, таблиці, ілюстрації, відомості про факти, явища і т. ін., представлені у буквено-цифровій, числовій, текстовій формах, які зберігаються в комп'ютері, можуть пересилатися і піддаватися обробці.

Дані, призначені для передачі, називаються повідомленням. Одним із способів перетворення даних в повідомлення є запис його на матеріальному носії. Процес такого запису називається кодуванням.

Сигнал – повідомлення про те, що відбувається або може відбутися; матеріальний носій інформації; сукупність умовних знаків та засобів їхнього передавання й приймання.

Термін **«інформація»** походить від латинського слова *informatio*, що означає **роз'яснення, висловлювання, обізнаність**. Саме слово інформація лише останнім часом стало перетворюватися в точний термін. До цього інформацію сприймали як те, що присутнє в мові, письмі або передається при спілкуванні. Зараз зміст, що вкладається в це поняття, дуже змінився та розширився.

**Інформація** – це відображення реального (матеріального, предметного) світу, що виражається у вигляді сигналів, знаків.

Інформація – будь-яка сукупність сигналів, відомостей (даних), які сприймаються із навколишнього середовища (вхідна інформація),

видається в навколишнє середовище (вихідна інформація) або зберігається всередині певної системи (внутрішня інформація).

Інформація у строгому розумінні – це знання, включене безпосередньо в комунікативний процес.

#### Властивості інформації:

1) вірогідність;

2) повнота;

- 3) актуальність;
- 4) об'єктивність;

5) суб'єктивність;

6) доступність;

7) корисність.

Інформація існує у вигляді документів, малюнків, текстів, звукових і світлових сигналів, енергетичних і нервових імпульсів тощо.

#### Види інформації

Інформацію можна поділити на види за кількома ознаками:

#### За способом сприйняття

Для людини інформація поділяється на види залежно від типу рецепторів, що сприймають її:

- візуальна – сприймається органами зору;

- аудіальна сприймається органами слуху;
- тактильна сприймається тактильними рецепторами;
- нюхова сприймається нюховими рецепторами;
- смакова сприймається смаковими рецепторами.

#### За формою подання

За формою подання інформація поділяється на такі види:

- текстова – що передається у вигляді символів, призначених позначати лексеми мови;

- числова – у вигляді цифр і знаків, що позначають математичні дії;

- графічна – у вигляді зображень, подій, предметів, графіків;

- звукова – усна або у вигляді запису передача лексем мови аудіальним шляхом.

#### За призначенням

- масова – містить тривіальні відомості і оперує набором понять, зрозумілим більшій частині соціуму;

- спеціальна – містить специфічний набір понять, при використанні відбувається передача відомостей, які можуть бути не зрозумілі основній масі соціуму, але необхідні і зрозумілі в межах вузької соціальної групи, де використовується дана інформація;

- особиста – набір відомостей про яку-небудь особистість, що визначає соціальний стан і типи соціальних взаємодій всередині популяції.

Залежно від сфери використання інформація поділяється на економічну, технічну, медичну тощо.

Термін **інформатика** походить від двох слів: інформація та автоматика. Означає він **«наука про перетворення інформації»**. Термін уведений у Франції в середині 60-х років XX ст., коли почалося широке використання обчислювальної техніки (ОТ). Тоді в англомовних країнах увійшов у вживання термін "Computer Science" для позначення науки про перетворення інформації, що базується на ОТ.

Основа **інформатики** – **інформаційні технології** – сукупність засобів і методів, за допомогою яких здійснюються інформаційні процеси в усіх сферах життя і діяльності людини.

Інформаційна система – взаємозалежна сукупність засобів, методів і персоналу, що використовується для збереження, обробки та видачі інформації з метою досягнення конкретного завдання.

Сучасне розуміння інформаційної системи (IC) передбачає використання комп'ютера як основного технічного засобу обробки інформації. Комп'ютери оснащені спеціалізованими програмними засобами.

Основні складові інформаційних процесів:

- збір даних: накопичення даних з метою достатньої повноти для прийняття рішень;

- збереження;

- передача;

- обробка.

Однією з найважливіших умов застосування електроннообчислювальних машин (ЕОМ) для вирішення тих або інших завдань є побудова відповідного алгоритму (програми), що містить інформацію про правила одержання результуючої (вихідної) інформації із заданої (вхідної) інформації.

Отже, інформація, ЕОМ, алгоритм – три фундаментальних поняття інформатики.

Інформатика – комплексна наукова та інженерна дисципліна, що вивчає всі аспекти проектування, створення, оцінювання, функціонування комп'ютерних систем обробки інформації, її застосування й впливи на різні області соціальної практики.

Основними завданнями інформатики є:

- дослідження інформаційних процесів;

- розробка нових інформаційних технологій;

- створення апаратно-програмного забезпечення.

В інформатиці виділяють три основні частини:

- алгоритми обробки інформації (algorithm);
- обчислювальну техніку (hardware);

- комп'ютерні програми (software).

#### Подання інформації в ЕОМ Кодування інформації

В обчислювальній техніці найбільш часто застосовується двійкова форма подання інформації, що заснована на представлені даних послідовністю двох знаків: 0 і 1. Ці знаки називаються двійковими цифрами, англійською – binary digit, або, скорочено bit (біт).

Також використовується вісімкова форма подання інформації (заснована на представлені послідовності цифр 0, 1, ..., 7) та шістнадцяткова форма подання інформації (заснована на представлені послідовністю 0, 1, ..., 9, A, B, C, ..., F).

Інформаційним об'ємом повідомлення називається кількість бітів у цьому повідомленні. Підрахунок інформаційного об'єму повідомлення є суто технічним завданням, оскільки при такому підрахунку зміст повідомлення не відіграє жодної ролі.

У сучасній обчислювальній техніці біти прийнято об'єднувати у вісімки, які називаються **байтами**: 1 байт = 8 біт. Поряд з бітами і байтами використовуються і більші **одиниці вимірювання інформації**.

- 1 *bit* binary digit {0,1};
- 1 *байт* = 8 біт;
- 1 Кбайт = 2<sup>10</sup> байт = 1024 байт;
- 1 Мбайт = 2<sup>10</sup> Кбайт = 1024 Кбайт = 2<sup>20</sup> байт;
- 1 *Гбайт* = 2<sup>10</sup> Мбайт = 1024 Мбайт =2<sup>30</sup> байт;
- 1 *Тбайт* =  $2^{10}$  Гбайт = 1024 Гбайт = $2^{40}$  байт.
- 1 *Пбайт*= 2<sup>10</sup> Тбайт = 1024 Тбайт =2<sup>50</sup> байт.

У кодуванні **ASCII** на кожний символ відводиться 1 байт = 8 біт. У кодуванні **Unicode** на кожний символ відводиться 2 байта = 16 біт.

Для представлення текстової інформації в ЕОМ використовуються спеціальні таблиці, в яких кожному символу ставиться у відповідність унікальний двійковий код.

У найбільш популярному кодуванні ASCII (Американський стандарт коду для міжнародного обміну) на один символ виділено 8 біт – 1 байт. Для кодової одиниці такого розміру існує 256 унікальних комбінацій, отже, можна закодувати 256 різних текстових символів. Крім букв різних алфавітів, у таблиці враховуються математичні оператори, знаки пунктуації та інші спеціальні елементи.

| Decimal | Hex | Char                   | Decimal | Hex | Char    | Decimal | Hex | Char | Decimal | Hex | Char  |
|---------|-----|------------------------|---------|-----|---------|---------|-----|------|---------|-----|-------|
| 0       | 0   | [NULL]                 | 32      | 20  | [SPACE] | 64      | 40  | 0    | 96      | 60  | *     |
| 1       | 1   | [START OF HEADING]     | 33      | 21  | 1       | 65      | 41  | A    | 97      | 61  | a     |
| 2       | 2   | [START OF TEXT]        | 34      | 22  |         | 66      | 42  | B    | 98      | 62  | b     |
| 3       | 3   | [END OF TEXT]          | 35      | 23  | #       | 67      | 43  | C    | 99      | 63  | c     |
| 4       | 4   | [END OF TRANSMISSION]  | 36      | 24  | 5       | 68      | 44  | D    | 100     | 64  | d     |
| 5       | 5   | [ENQUIRY]              | 37      | 25  | %       | 69      | 45  | E    | 101     | 65  | e     |
| 6       | 6   | [ACKNOWLEDGE]          | 38      | 26  | 6       | 70      | 46  | F    | 102     | 66  | f     |
| 7       | 7   | [BELL]                 | 39      | 27  |         | 71      | 47  | G    | 103     | 67  | g     |
| 8       | 8   | [BACKSPACE]            | 40      | 28  | (       | 72      | 48  | н    | 104     | 68  | h     |
| 9       | 9   | [HORIZONTAL TAB]       | 41      | 29  | )       | 73      | 49  | 1    | 105     | 69  | 1     |
| 10      | A   | [LINE FEED]            | 42      | ZA  | *       | 74      | 4A  | 1    | 106     | 6A. | i     |
| 11      | B   | [VERTICAL TAB]         | 43      | 2B  | +       | 75      | 4B  | K    | 107     | 6B  | k     |
| 12      | C   | [FORM FEED]            | 44      | 2C  |         | 76      | 4C  | L    | 108     | 6C  | 1     |
| 13      | D   | [CARRIAGE RETURN]      | 45      | 2D  |         | 77      | 4D  | M    | 109     | 6D  | m     |
| 14      | E   | [SHIFT OUT]            | 46      | 2E  | (#)     | 78      | 4E  | N    | 110     | 6E  | n     |
| 15      | F   | (SHIFT IN)             | 47      | 2F  | 1       | 79      | 4F  | 0    | 111     | 6F  | 0     |
| 16      | 10  | [DATA LINK ESCAPE]     | 48      | 30  | 0       | 80      | 50  | P    | 112     | 70  | P     |
| 17      | 11  | [DEVICE CONTROL 1]     | 49      | 31  | 1       | 81      | 51  | Q    | 113     | 71  | q     |
| 18      | 12  | [DEVICE CONTROL 2]     | 50      | 32  | 2       | 82      | 52  | R    | 114     | 72  | r     |
| 19      | 13  | [DEVICE CONTROL 3]     | 51      | 33  | 3       | 83      | 53  | S    | 115     | 73  | s     |
| 20      | 14  | [DEVICE CONTROL 4]     | 52      | 34  | 4       | 84      | 54  | т    | 116     | 74  | t     |
| 21      | 15  | [NEGATIVE ACKNOWLEDGE] | 53      | 35  | 5       | 85      | 55  | U    | 117     | 75  | u     |
| 22      | 16  | [SYNCHRONOUS IDLE]     | 54      | 36  | 6       | 86      | 56  | V    | 118     | 76  | v     |
| 23      | 17  | [ENG OF TRANS. BLOCK]  | 55      | 37  | 7       | 87      | 57  | W    | 119     | 77  | w     |
| 24      | 18  | [CANCEL]               | 56      | 38  | 8       | 88      | 58  | X    | 120     | 78  | ×     |
| 25      | 19  | [END OF MEDIUM]        | 57      | 39  | 9       | 89      | 59  | Y    | 121     | 79  | v     |
| 26      | 1A  | [SUBSTITUTE]           | 58      | 3A  | :       | 90      | 5A  | Z    | 122     | 7A  | z     |
| 27      | 18  | [ESCAPE]               | 59      | 3B  | ;       | 91      | 5B  | 1    | 123     | 7B  | {     |
| 28      | 1C  | [FILE SEPARATOR]       | 60      | 30  | <       | 92      | 5C  | 1    | 124     | 7C  | 1     |
| 29      | 1D  | [GROUP SEPARATOR]      | 61      | 3D  | =       | 93      | 5D  | 1    | 125     | 7D  | 1     |
| 30      | 1E  | [RECORD SEPARATOR]     | 62      | 3E  | >       | 94      | 5E  | ~    | 126     | 7E  | -     |
| 31      | 1F  | [UNIT SEPARATOR]       | 63      | 3F  | ?       | 95      | 5F  |      | 127     | 7F  | IDEL1 |

Рисунок 2.1 – ASCII таблиця

Звичайно, 256 комбінацій – занадто мало для нашого мультикультурного світу. Деякі мови самі по собі містять більше букв. У таблиці Unicode збільшили розмір базової одиниці коду, виділивши під неї 2 байти (16 біт). Це дозволило збільшити межу кодування до 65536 елементів.

#### Порядок виконання практичної роботи

1. Ознайомтесь з теоретичними відомостями до лабораторної роботи.

2. Цифра X в числах буде позначати номер вашого варіанту. Варіант обирати відповідно до свого номеру у списку в журналі групи.

3. Переведіть з біт в Кбайт:

**X**429217 біт

**Х**424719 біт

- 4. Переведіть з Кбайт в біт:
  - **X**301 Кбайт

**Х**274 Кбайт 317 Байт 2 біт

5. Підрахуйте кількість інформації у вашому прізвищі, імена та побатькові, якщо вони між собою розділені пробілом і закодовані в коді ASCII та Unicode.

6. Скільки секунд знадобиться модему, що передає повідомлення зі швидкістю 28800 біт/с для передачі  $(10 \cdot \mathbf{X})$  сторінок в 30 рядків по  $(15 \cdot \mathbf{X})$  символів кожна в кодуванні ASCII.

7. Який обсяг пам'яті необхідно виділити для збереження  $10 \cdot X$  сторінок книги, якщо на кожній сторінці  $5 \cdot X$  рядків по  $10 \cdot X$  символів в кожному?

(1 символ = 1 байт).

8. Обсяг тексту книги становить  $15 \cdot X$  Кб. Визначити кількість сторінок у книзі, якщо кожна з них містить  $10 \cdot X$  рядків по  $5 \cdot X$  символів.

#### Контрольні питання

- 1. Що таке інформація?
- 2. Види інформації.
- 3. Що таке інформаційна система?
- 4. Подання інформації в ЕОМ.
- 5. Кодування ASCII.

Тема: Розробка алгоритмів за допомогою інструментарію Google Blockly

**Мета**: набуття навичок описування базових структур алгоритмів за допомогою блок-схем.

#### Теоретичні відомості

Алгоритм – одне з фундаментальних понять математики та обчислювальної техніки. Міжнародна організація стандартів (ISO) формулює поняття алгоритм як «кінцевий впорядкований набір чітко визначених правил для розв'язання проблеми» (ISO 2382/1-93). Окрім стандартного формулювання існують і інші визначення. Найбільш поширеним визначенням є таке: алгоритм – це точна інструкція виконавцю, що визначає зміст та порядок дій, які необхідно виконати над початковими та проміжними даними для отримання кінцевого результату.

Запис алгоритму розділяється на окремі вказівки виконавцю – виконати конкретну дію. Ці вказівки формулюються на мові, що зрозуміла виконавцю. Вказівки алгоритму виконуються одна за одною. На кожному кроці виконання алгоритму виконавцю відомо, яка вказівка алгоритму має бути наступною. Таким чином, **алгоритм** – сувора, математична форма опису методу розв'язання задачі. Слово *«алгоритм»* походить від імені великого вченого середньовічного Сходу Аль Хорезмі. Він жив приблизно з 783 по 850 р. і сформулював правила виконання чотирьох арифметичних дій. Ці правила і називали алгоритмами.

У таблиці 3.1. наведено основні властивості алгоритмів.

| Властивість      | Пояснення                                                             |
|------------------|-----------------------------------------------------------------------|
| Дискретність     | Процес розв'язування задачі має складатися з окремих кроків.          |
|                  | Алгоритм складається із сукупності відокремлених одна від одної       |
|                  | команд (вказівок), кожна з яких виконується за скінченний час.        |
|                  | Тільки закінчивши виконання однієї команди, виконавець                |
|                  | переходить до здійснення іншої                                        |
| Визначеність     | Кожна команда алгоритму однозначно визначає дії виконавця і не        |
|                  | припускає подвійного тлумачення. Суворо визначеним є й порядок        |
|                  | виконання операцій                                                    |
| Масовість        | Алгоритм має передбачати можливість зміни початкових (вхідних)        |
|                  | даних у деяких припустимих межах (універсальність алгоритму)          |
| Результативність | Виконання алгоритму не може закінчуватися невизначеною                |
|                  | ситуацією або зовсім не закінчуватися. Будь-який алгоритм             |
|                  | передбачає, що його виконання при допустимих початкових даних за      |
|                  | число кроків приведе до очікуваного результату                        |
| Формальність     | Будь-який виконавець, який володіє заданою системою команд            |
|                  | виконавця, може виконати заданий алгоритм, не вдаючись до суті задачі |

Таблиця 3.1 – Властивості алгоритмів

#### Базові структури алгоритмів

Базові структури алгоритму – структури, за допомогою яких створюється алгоритм для розв'язання певної задачі.

Основна особливість базових алгоритмічних структур – їх повнота, тобто цих структур достатньо для створення найскладнішого алгоритму. У таблиці 3.2. наведені основні структури алгоритмів.

| Базовий тип  | Альтернативна                                                     | Пояснення                                                                                                    |
|--------------|-------------------------------------------------------------------|----------------------------------------------------------------------------------------------------|
| алгоритму    | назва                                                             |                                                                                                    |
| Лінійний     | Алгоритм<br>послідовного<br>виконання,<br>структура<br>слідування | Алгоритм, який забезпечує отримання<br>результату шляхом одноразового виконання<br>послідовності дій, незалежно від вхідних даних і<br>проміжних результатів. Дії в таких алгоритмах<br>виконуються послідовно, одна за однією, тобто<br>лінійно.                                                                                                    |
| Розгалужений | Розгалуження,<br>умова, структура<br>вибору                       | Алгоритм, який у класичному варіанті<br>розглядається як вибір дій у разі виконання або<br>невиконання заданої умови. Розгалуження<br>бувають повними і неповними. Повне<br>розгалуження — це розгалуження, в якому різні<br>дії визначені й у разі виконання, і в разі<br>невиконання умови.<br>Неповне розгалуження — це розгалуження, в<br>якому дії визначені тільки в разі виконання (або<br>в разі невиконання) умови.<br>Структура вибору (узагальнене<br>розгалуження) – це структура, яка передбачає<br>вибір можливих варіантів дій залежно від<br>декількох умов |
| Циклічний    | Цикл,<br>структура<br>повторення                                  | Алгоритм, у якому передбачено повторення<br>деякої серії команд (однотипних дій). Такі<br>алгоритми забезпечують виконання довгої<br>послідовності дій, які записані порівняно<br>короткою послідовністю команд. Саме<br>використання циклів дозволяє повною мірою<br>реалізувати швидкодію комп'ютерів.                                                                                                    |

Таблиця 3.2 – Базові структури алгоритмів

#### Способи запису алгоритмів

Процес алгоритмізації – визначення елементарних дій та порядку їх виконання для розв'язання поставленої задачі. Різні способи записування алгоритмів застосовуються для подання алгоритму у вигляді, який однозначно розуміється і розробником, і виконавця алгоритму.

У таблиці 3.3. наведено основні способи запису алгоритмів.

Таблиця 3.3 – Основні способи запису алгоритмів

| Спосіб запи | су Приклади                                       |
|-------------|---------------------------------------------------|
| алгоритму   |                                                   |
| Словесний   | Природні мови: усна, письмова                     |
|             | y=rx+b                                            |
|             | 1 Введення вхідних даних: r,x,b.                  |
|             | 2 г множимо на х                                  |
|             | 3 до отриманого добутку додаємо b                 |
|             | 4 результат заносимо в у.                         |
| Формульно-  | Мова математичних формул, мова хімічних процесів, |
| словесний   | навчальна алгоритмічна мова тощо                  |
| Графічний   | Метод блок-схем, метод структурних схем, UML      |
| Програмний  | Мови програмування                                |
| Інші        | Нотна грамота                                     |

# Основні види блоків та їх призначення

| Графічне<br>зображення | Назва, виконувана дія                                                                                                    |
|------------------------|----------------------------------------------------------------------------------------------------|
| Початок                | Початок алгоритму                                                                                                    |
| Кінець                 | Закінчення алгоритму                                                                                                    |
|                        | Блок уводу-виводу                                                                                                    |
|                        | Виконання обчислень або<br>присвоєння значень                                                                                                    |
| так ні                 | Перевірка умови. Якщо умова<br>справедлива (набуває значення<br>ІСТИНА), виконується перехід по<br>лінії Так, а якщо не справедлива<br>(набуває значення БРЕХНЯ), то<br>виконується перехід по лінії Ні |
|                        | Виклик раніше створених алгоритмів<br>(модулів)                                                                                                    |
|                        | Блок організації циклу                                                                                                    |
| E                      | Коментар. Короткі пояснення до<br>показаного блоку                                                                                                    |
| 96                     | Поєднувач блоків                                                                                                    |

Рисунок 3.1. – Основні види блоків та їх призначення

Лінійна структура використовується в алгоритмах, де одна дія виконується слідом за іншою послідовно і при цьому жодна з дій не пропускається і не повторюється [3].

Розглянемо приклади алгоритмів лінійної структури.

Приклад. Обчислити висоти трикутника зі сторонами a, b, c за формулами:

$$h_a = \frac{2}{a} \sqrt{p(p-a)(p-b)(p-c)},$$
 (3.1)

$$h_b = \frac{2}{b} \sqrt{p(p-a)(p-b)(p-c)},$$
 (3.2)

$$h_c = \frac{2}{c} \sqrt{p(p-a)(p-b)(p-c)},$$
(3.3)

$$p = \frac{a+b+c}{2}.\tag{3.4}$$

Введемо позначення:

$$t = 2\sqrt{p(p-a)(p-b)(p-c)} \quad h_a = \frac{t}{a}, h_b = \frac{t}{b}, h_c = \frac{t}{c}.$$
 (3.5)

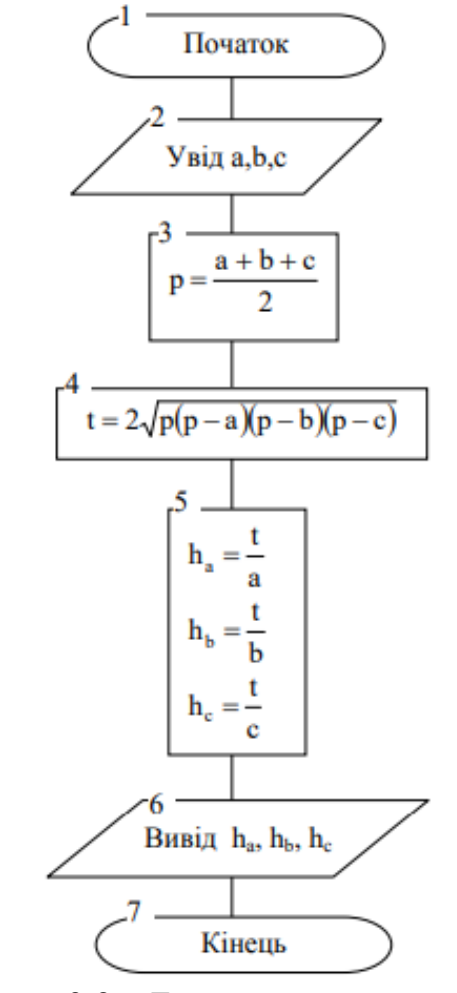

Рисунок 3.2 – Блок-схема алгоритму

#### Алгоритми розгалуженої структури

Розгалужена структура передбачає вибір виконання дії залежно від виконання певної умови, при цьому деякі дії можуть не виконуватися взагалі (пропускатися). Проста умова містить два вирази (значення), поєднані знаком операції відношення: > більше за... < менше за... >= більше або дорівнює ... ≠ не дорівнює. Результатом перевірки умови є логічний вираз ІСТИНА, якщо умова виконується, або ХИБА, якщо умова не виконується.

Приклад. Знайти значення дійсних коренів квадратного рівняння  $ax^2 + bx + c = 0$ ,  $a \neq 0$  Словесний спосіб подання алгоритму:

1. Введення значень коефіцієнтів a, b, c.

2. Обчислення значення дискримінанта за формулою  $D = b^2 - 4a \cdot c$ .

3. Перевірка отриманого значення дискримінанта: якщо дискримінант <sup>3</sup> 0, то перехід на п.4, в іншому випадку перехід на п.6.

4. Обчислення дійсних коренів рівняння за формулами:

$$x_1 = \frac{-b + \sqrt{D}}{2a}$$
$$x_2 = \frac{-b - \sqrt{D}}{2a}.$$

5. Виведення отриманих результатів x1 та x2. Кінець алгоритму.

6. Виведення повідомлення «Дійсних коренів немає». Кінець алгоритму.

На рисунку 3.3 наведена блок-схема алгоритму:

У блок-схемі алгоритму блок №4 використовується для перевірки умови і реалізує розгалуження: якщо умова набуває результату істина, то алгоритм продовжується по блоках 5, 6, 7, 9, а блок 8 зовсім не виконується. Навпаки, коли умова набуває значення хиба, алгоритм продовжується по блоках 8, 9, при цьому блоки 5, 6, 7 не виконуються.

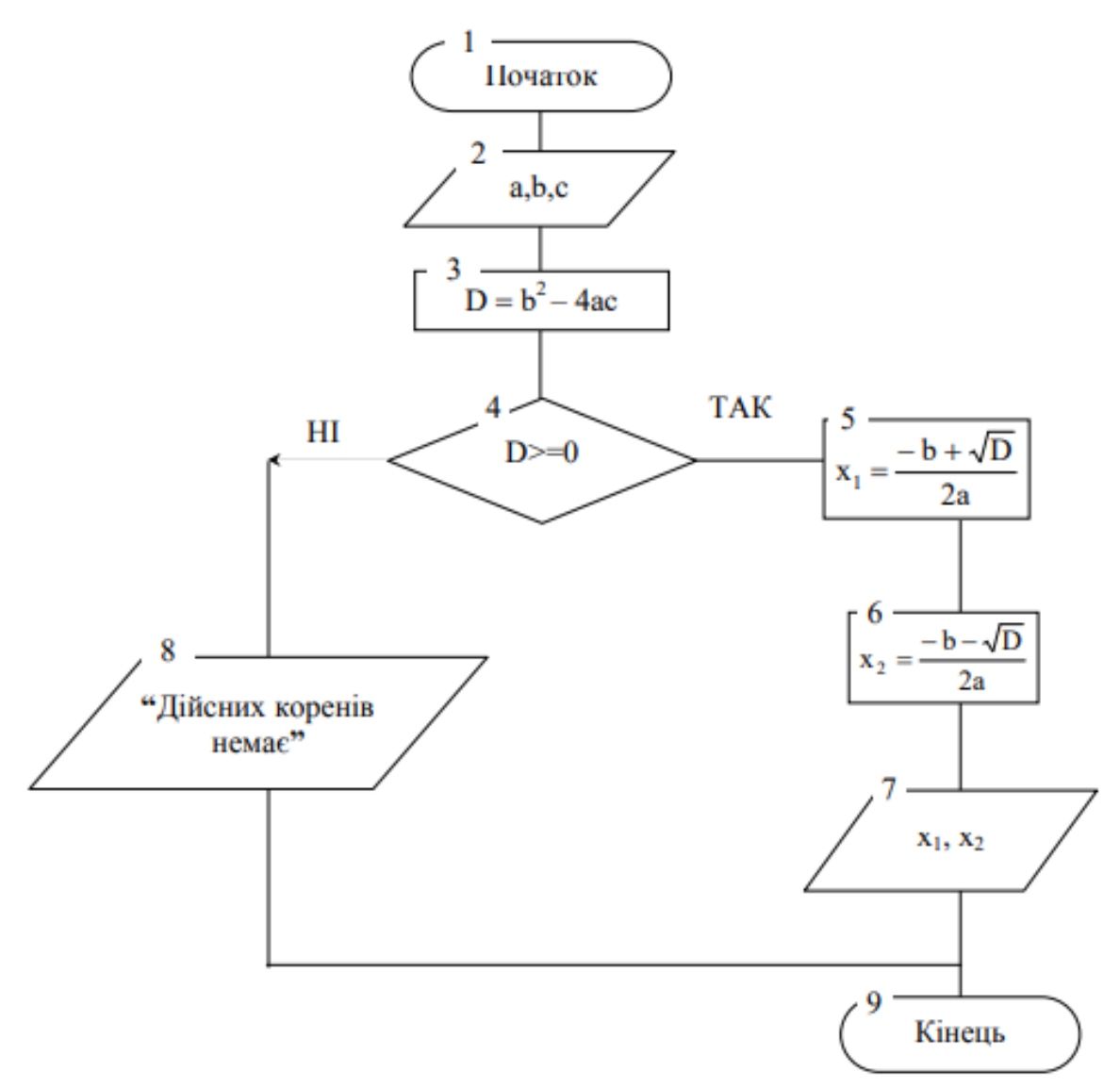

Рисунок 3.3 – Блок-схема алгоритму розв'язання квадратного рівняння

#### Алгоритми циклічної структури

Циклом називають частину алгоритму, яка повторюється. При кожному черговому виконанні циклу перевіряється умова на продовження роботи і, якщо умова набуває результату ІСТИНА, цикл виконується, а якщо умова набуває результату ХИБА – цикл не виконується.

Перевірка умови може бути організована на початку циклу, і такий цикл називається циклом з передумовою, або у кінці циклу – тоді такий цикл називається циклом з післяумовою. Різниця між такими циклами полягає в тому, що цикл з післяумовою виконується хоча б один раз, а цикл з передумовою може не виконуватися жодного разу. Цикл по лічильнику характерний тим, що заздалегідь відома кількість повторень циклу, і цикл буде виконуватися, доки значення лічильника циклу не перевищить зазначену кількість повторень. Якщо відомі початкове та кінцеве значення параметра циклу, а також закон (формула), за яким це значення змінюється, то цикл буде виконуватися, доки параметр циклу лежатиме у межах від початкового до кінцевого значення.

Приклад. Побудувати таблицю значень функції Y = a + sin (bx) для заданих коефіцієнтів a і b та аргументу x, що змінюється від -4 до 6 з кроком 2.

Словесний спосіб подання алгоритму:

1. Вводяться коефіцієнти а і b.

2. Задається початкове значення аргументу x = -4.

3. Обчислюється значення функції У для поточного аргументу.

4. Виводиться отримане значення функції Ү.

5. Значення аргументу х збільшується на 2.

6. Перевіряється умова продовження циклу: якщо нове значення аргументу не перевищує заданого кінцевого значення 6, то цикл (пункти – 6) виконується ще раз, у противному випадку – кінець алгоритму. На рисунку 3.4 подана блок-схема алгоритму. Цей цикл є циклом з післяумовою, тому що перевірка умови проводиться у кінці циклу.

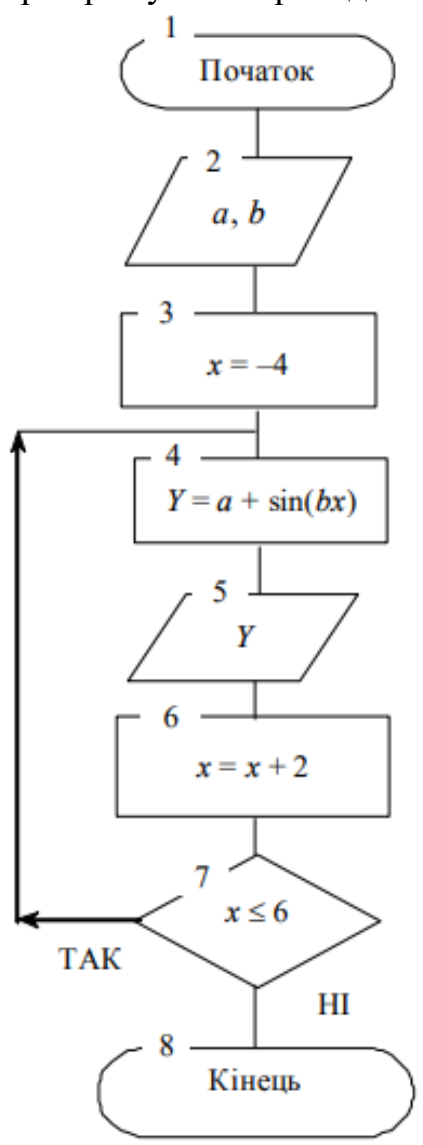

Рисунок 3.4 – Схема алгоритму побудови таблиці значень заданої функції.

#### Порядок виконання практичної роботи

1. Ознайомитися з теоретичними відомостями.

2. Пройти лабіринт за посиланням <u>https://blockly.games/maze?lang=uk</u>

3. Описати алгоритми пошуку шляху в лабіринті за допомогою блоксхем.

#### Контрольні питання

1. Що таке алгоритм?

2. Властивості алгоритму.

3. Способи запису алгоритму.

4. Основні елементи блок-схеми.

5. Види алгоритмів.

Тема: Команди операційної системи MS DOS

**Мета:** вивчення та засвоєння команди ОС MS DOS, використовуючи командний рядок.

#### Теоретичні відомості

До складу цієї ОС входять:

- модуль розширення BIOS (файл Io.sys), що забезпечує можливість підключення додаткових драйверів;

- модуль оброблення переривань (файл Ms dos.sys), що забезпечує роботу файлової системи, пристроїв введення-виведення (клавіатури, дисплея, принтера, портів), оброблення помилок;

- командний процесор (файл command.com), який виконує команди з клавіатури або з командного файла; команди MS DOS, вбудовані у файл command.com; завантажує і виконує зовнішні команди MS DOS та команди прикладних програм (файлів з розширенням exe i com);

- утиліти, що реалізують виконання зовнішніх команд (наприклад, форматування накопичувачів, перевірку накопичувачів тощо);

- драйвери пристроїв — програми, які забезпечують обслуговування нових пристроїв або нестандартне використання наявних. Драйвери визначаються у файлі конфігурації Config.sys і завантажуються в оперативну пам'ять комп'ютера при завантаженні ОС [4].

#### Загальносистемні команди

Date – вивід або установка поточної дати.

Формат команди: date

Введення DATE без параметрів дозволяє одержати поточне значення дати і видати запит наведення нового значення дати. Натискання клавіші ENTER залишає значення дати без зміни.

Time – вивід або установка системного часу.

Формат команди: time

Введення ТІМЕ без параметрів дозволяє одержати поточне значення часу і видати запит на введення нового значення. Натискання клавіші ENTER залишає значення часу без зміни.

Cls – очистка екрану.

Формат команди: cls

Введення цієї команди забезпечує очищення екрану і появу на ньому командного рядка.

#### Команди обслуговування файлів

Копіювання файлів

Сору – команда призначена для копіювання файлів, або групи файлів.

Формат команди: Сору [повне ім'я файла, що копіюється] [шлях до директорії в яку копіюється].

Наприклад:

copy c:\config.sys d:\beta – копіюється файл config.sys, що знаходиться на диску с: в директорію beta, що знаходиться на диску d:

сору с:\\*.\* a:\ – копіюються всі файли з кореневої директорії диску с: на диск а: в кореневу директорію.

Знищення файлів

Del – команда призначена для знищення файлів, групи файлів.

Формат команди: Del [повне ім'я файла, що знищується] Наприклад:

del beta.exe – знищується файл beta.exe з поточної директорії..

del a:\\*.\* – знищуються всі файли з кореневої директорії диска а:. Створення текстових файлів

Сорусоп – команда створення текстового файлу.

Формат команди: Сорусоп [шлях до файла]\[його ім'я] Enter

Вводимо потрібний текст і натискуємо Ctrl+Z.

Наприклад:

Copycon a:\alfa\beta.txt

Вета буква грецького алфавіту Ctrl+Z

На диску А:\ в директорії alfa створено текстовий файл beta.txt.

Перегляд текстових файлів

Туре – команда перегляду текстових файлів.

Формат команди: Туре [повне ім'я файла]

Наприклад:

Type a:\alfa\beta.txt – перегляд текстового файлу beta.txt на диску A:\ в директорії alfa.

Задання атрибутів файлам

Attrib – команда задавання атрибутів файлам.

Формат команди: attrib [повне ім'я файла]  $\pm$ s,  $\pm$ a,  $\pm$ r,  $\pm$ h.

Наприклад:

attriba:\alfa\beta.txt+s, +а – файлу beta.txt на диску A:\ в директорії alfa задано атрибути системний та архівний.

«+» – задати потрібний атрибут, «–» – зняти потрібний атрибут.

 $\pm s$  – системний

±а – архівний

±r – тільки для читання

±h – схований

#### Перейменування файлів і каталогів

Ren – команда перейменування файлів або групи файлів.

Формат команди: Ren [старе повне ім'я файла, який хочемо перейменувати] [нове ім'я файла].

Наприклад:

ren proba.exe beta.coт – перейменовуємо файл proba.exe в файл beta.com.

ren \*.txt \*.bmp – перейменовуємо всі файли з розширенням .txt на файли з розширенням .bmp.

#### Команди обслуговування каталогів

Перегляд каталогів

Dir – для перегляду вмісту каталогів (підкаталогів).

Формат команди: DIR [шлях до каталогу] \[ім'я каталога].

Наприклад:

dir a: – перегляд диску а:.

Ключ /Р забезпечує посторінкове виведення каталогу на екран монітора. Його використовують за великої кількості файлів, що перевищує кількість символьних рядків, які виводяться на екран монітора.

Після заповнення екрана виконання команди припиняється. Для переходу до іншої сторінки потрібно натиснути будь-яку клавішу.

Наприклад:

dir a:\hhh/p – посторінковий перегляд директорії hhh на диску а:.

Ключ /W забезпечує виведення списку файлів у п'яти колонках по ширині екрана, що полегшує перегляд довгих списків. В цьому випадку на екран виводяться лише імена та розширення файлів без уточнення до розміру та часу створення.

Наприклад:

dir /w – перегляд поточної директорії в п'ять колонок.

Створення каталога

Команда створення директорії md

Формат команди: md [шлях до директорії] [її ім'я]

Наприклад:

md a:\ alfa – створюється директорія alfa на диску a:.

Знищення каталогів

Команда знищення директорії rd

Формат команди: rd [шлях до директорії] [її ім'я]

Наприклад:

rd a:\hhh\ gamma – знищується директорія gamma на диску а: в директорії hhh.

Зміна поточного каталогу

Команда зміни директорії (команда переходу з однієї директорії в іншу) cd.

Формат команди: cd [шлях до директорії] [її ім'я] Наприклад: cd alfa – перехід з поточної директорії в піддиректорію alfa. cd\ – перехід з довільного рівня в кореневу директорію. cd..– перехід на рівень вище.

# Команди обслуговування дисків: основні зовнішні команди ОС MS DOS:

Форматування Format – форматування гнучких дисків. Формат команди – Format [дисковід:] Наприклад: format a: – форматування дискети в дисководі a:. Miтка диску Label – задання мітки диску.

При виконанні цієї команди програма повідомить існуючу мітку і запитає про нову.

Формат команди – Label [дисковід:] [мітка].

Наприклад:

label a:fff – fff  $\epsilon$  міткою диску а:

#### Порядок виконання практичної роботи

1. Завантажити Командний рядок Windows.

2. Вивести на екран системний час та системну дату,

використовуючи команди time та date.

Кожен зроблений пункт завдання вставляти у документ Word у вигляді скріну вікна.

3. Ознайомитись із директоріями дисків: С:\, D:\, E:\ та їх піддиректоріями, використовуючи команду dir, та параметри /P, /W.

4. Створити директорії з назвою Прізвище та Ім'я (зазначити власні) на диску С:.

5. В кореневій директорії диску С: створити текстовий файл із своїм ім'ям, вказавши в ньому інформацію про себе.

6. Переглянути вміст файлу та задати йому атрибути (вибрати по номеру в списку журналу):

1) архівний, системний;

2) архівний, тільки для читання;

3) архівний; схований; системний,

4) тільки для читання;

5) системний, схований;

6) тільки для читання, схований.

7. Скопіювати в директорію із своїм Прізвищем один файл із підкаталогу Е:\.

8. Перейменувати скопійований файл.

9. Очистити екран.

10. Виконати копіювання групи файлів з диску Е:\ на диск С: в директорію з вашим Ім'ям.

11. Знищити скопійовані файли.

12. Знищити директорію Прізвище.

13. Задати мітку диска.

14. Написати висновок про зроблену роботу.

#### Контрольні питання

1. Які операційні системи називають дисковими операційними системами?

2. Що таке BIOS?

3. Які складові має операційна система MS DOS?

4. Що таке файл?

5. Що таке «шлях до файла»?

6. Що таке «повне ім'я файла»?

7. Яку довжину мають імена файлів в операційній системі MS DOS?

8. Що таке «розширення файла»? Яку довжину має розширення файла в MS DOS?

9. Навести типи основних файлів та їхні розширення.

10. Які команди MS DOS називають внутрішніми?

11. Які ви знаєте варіанти використання команди сору?

12. Які команди MS DOS називають зовнішніми командами або утилітами? Наведіть приклади зовнішніх команд.

#### Практична робота №5

Тема: Робота з хмарними сервісами Google

**Мета**: набуття навичок застосування можливості хмарних сервісів Google.

#### Теоретичні відомості

Розглянемо основні сервіси Google, які набули практичного застосування. Поштовий сервіс Gmail – безкоштовна електронна пошта з великим обсягом місця для зберігання повідомлень (понад 10,1 Гб), з доступом по РОРЗ і зручним веб-інтерфейсом. Також є OpenID-провайдером для всіх служб Google (рис. 5.1) [5].

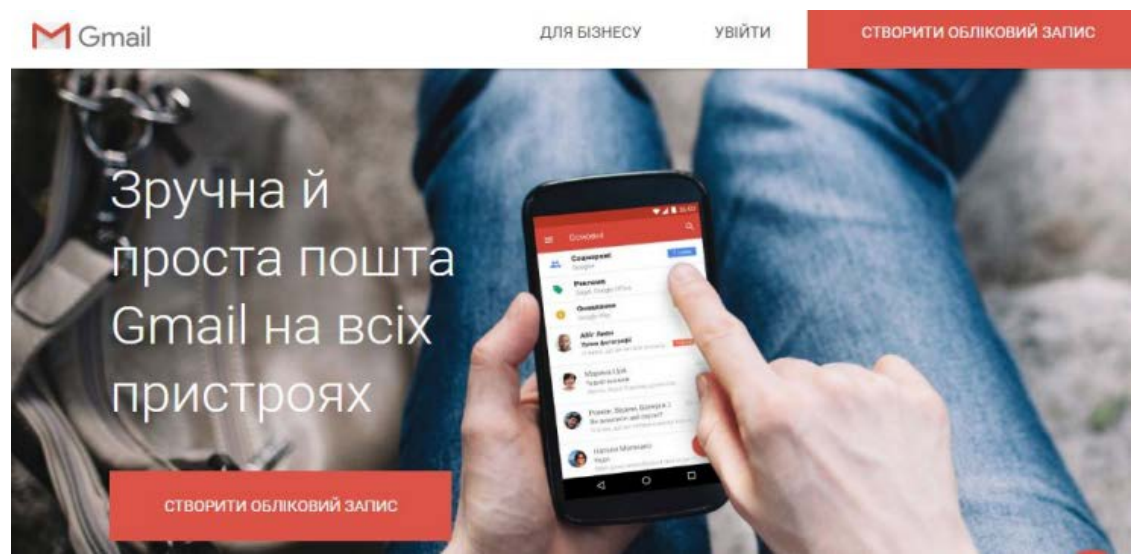

Рисунок 5.1 – Головна сторінка сервісу Gmail

Диск Google (англ. Google Drive) – сховище даних, що дозволяє користувачам зберігати свої дані на серверах у хмарі і ділитися ними з іншими користувачами в Мережі Інтернет (рис. 5.2).

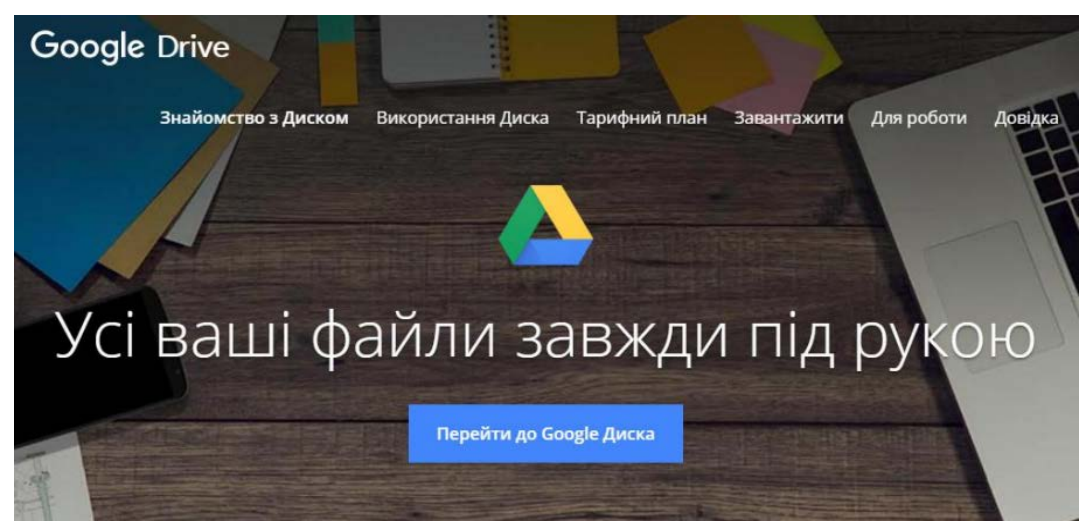

Рисунок 5.2 – Головна сторінка сервісу Google Drive

Функціональні можливості Google Drive:

– Можливість збереження файлів будь-якого типу. Користувач безкоштовно отримує 15 Гб вільного місця на Google Диску, щоб зберігати фотографії, текстові документи, проекти, малюнки, аудіозаписи, відео тощо.

– Постійний доступ до файлів користувача. Файли на Диску можна відкрити зі смартфона, планшета або комп'ютера. Тому де б ви не були, ваші файли завжди будуть під рукою.

– Можливість надання спільного доступу до файлів і папок.

Google Docs (укр. Документи Ґуґл) – розроблений Google безкоштовний мережевий офісний пакет, що включає текстовий, табличний редактор і службу для створення презентацій.

Табличний редактор Google Таблиці (Google Sheets) Сервіс Google Sheets надає можливість представляти дані в Google Таблицях у вигляді кольорових діаграм і графіків. Також має вбудовані формули, зведені таблиці й умовне форматування. Окрім того, Google Таблиці повністю сумісні з MS Excel.

Служба для створення презентацій Google Презентації (Google Slides) – чудовий спосіб представити нові ідеї. Можна використовувати різні теми, шрифти, додавати відео, анімацію тощо. Підтримується зворотня сумісність із MS Power Point. Проводити демонстрацію готової презентації можна на будь-якому пристрої.

Окрім переліченого вище функціоналу сервіси Google Docs, Google Sheets і Google Slides мають наступні можливості [5]:

– Можливість створювати, редагувати та переглядати документи, таблиці та презентації на будь-якому пристрої – телефоні, планшеті або комп'ютері – і навіть без з'єднання з Інтернетом.

– Ефективна спільна робота. Кілька користувачів можуть одночасно працювати над одним документом.

– Спільний доступ до документів. Можна відкрити доступ до файлів студентам і колегам. Вони зможуть переглядати документ, редагувати його або залишати коментарі.

– Редагування документу в реальному часі. Коли користувач редагує ваш документ, ви можете бачити курсор у місці, де вносяться зміни або виділяється текст.

– Чат і коментарі. Можна спілкуватись з іншими редакторами в чаті просто у вікні документа або за допомогою коментарів.

– Автоматичне зберігання. Усі зміни відразу зберігаються автоматично. В історії змін можна завжди переглянути попередні версії документа, відсортовані за датою й автором.

– Можливість розширення функціоналу шляхом використання спеціальних доповнень.

Слід відмітити, що використання хмарних технологій також має свої недоліки. Основним ризиком вважається безпека даних. Користувачу послуги часто здається, що його дані знаходяться у небезпеці, зберігаючись

у віддаленому дата-центрі, ніж у деякому локальному середовищі. Для того, щоб знизити наслідки ризику втрати інформації необхідно обов'язково робити резервні копії своїх даних на локальних носіях. Також постачальники хмарних послуг не можуть гарантувати стовідсоткову доступність своїх сервісів у будь-який час. Небезпечним є також користування послугами лише одного постачальника хмарних сервісів. Тому при використанні хмарних сервісів, як і будь-якої технології, повинний бути виважений підхід.

При виборі вкладки Документи в новому вікні відкриється створений документ (рис. 5.3).

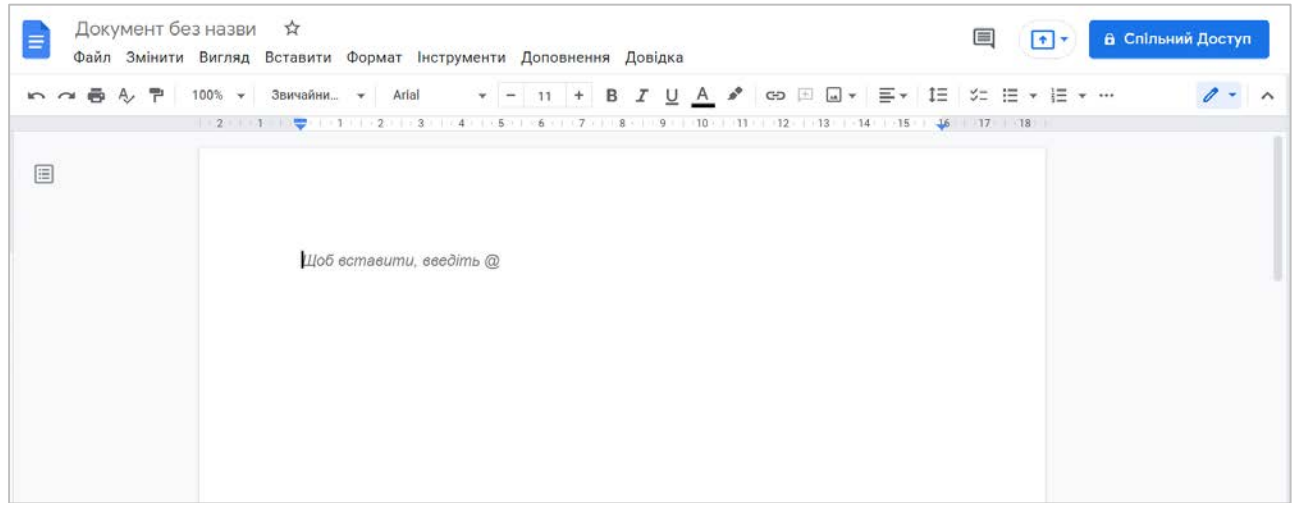

Рисунок 5.3 – Зовнішній вигляд створеного документа

У Google Docs можна працювати з документами, створеними в Microsoft Word (потрібно встановити плагін «Редагування файлів Office»). Для цього зайдіть в меню «Файл» і клацніть «Відкрити» (рис.5.4a, рис.5.4б).

| → C      | docs.google.com/doo                           | cument/d/1XcV    | R_gfSiRhJCwuR3aGWaKU6UbDj2bqseB_1p8nCf0/edit | @ ☆ <b>≯</b> [    |
|----------|-----------------------------------------------|------------------|----------------------------------------------|-------------------|
| До<br>Фа | окумент без назви т<br>айл Змінити Вигляд Вст | ☆<br>гавити Форм | т Інструменти Доповнення Довідка             | 🔒 Спільний Доступ |
| ~ ~      | Надати доступ                                 |                  |                                              |                   |
|          | Створити                                      | ۲                |                                              |                   |
|          | Відкрити                                      | Ctrl+0           |                                              |                   |
|          | Копіювати                                     |                  |                                              |                   |
|          | Електронна пошта                              | Þ                | и, введіть @                                 |                   |
|          | Завантажити                                   | <b>F</b>         |                                              |                   |
|          | Увімкнути доступ у режи                       | мі офлайн        |                                              |                   |
|          | Історія версій                                | •                |                                              |                   |
|          | Перейменувати                                 |                  |                                              |                   |
| 1        | 🗑 Перемістити до кошика                       |                  |                                              |                   |

Рисунок 5.4а – Завантаження документа

| Відкрити файл                |                  |                         |           | × |
|------------------------------|------------------|-------------------------|-----------|---|
| <b>Мій диск</b> Відкриті для | мене Із зірочкою | Останні <mark>За</mark> | вантажити |   |
| Документи 🗙                  |                  | Ť Ó                     | ₹ A       |   |
| Папки                        |                  |                         |           |   |
| Final_task_e                 | Home_task        | avic                    | Avic      |   |
| Maks                         |                  |                         |           |   |
| Файли                        |                  |                         |           |   |
| Відкрити Скасувати           |                  |                         |           |   |

Рисунок 5.46 – Завантаження документа

З docx сервіс працює не дуже добре, тому рекомендується відразу ж перетворити файл. Відкрийте «Файл» і виберіть «Зберегти у форматі Google Документів».

Як тільки ви створюєте документ – він автоматично зберігається на Диску Google. Щоб перейменувати файл клікніть по назві в лівому верхньому куті і відредагуйте його (рис. 5.5).

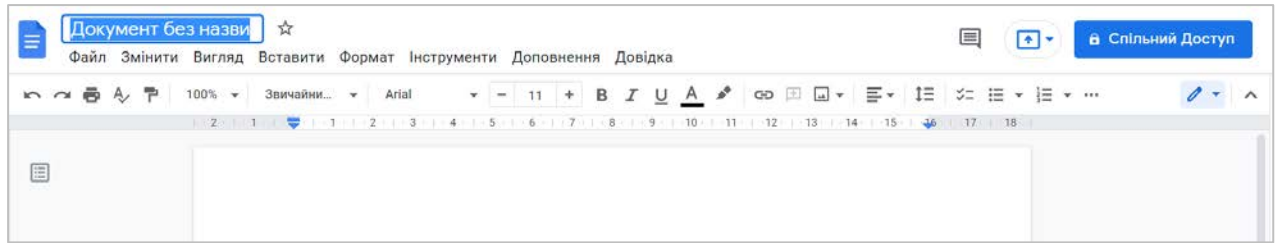

Рисунок 5.5 – Перейменування документа

Якщо потрібно зберегти файл не в хмарі, а на комп'ютері – просто скачайте його. Відкрийте меню «Файл» – «Завантажити» і виберіть потрібний формат (рис. 5.6).

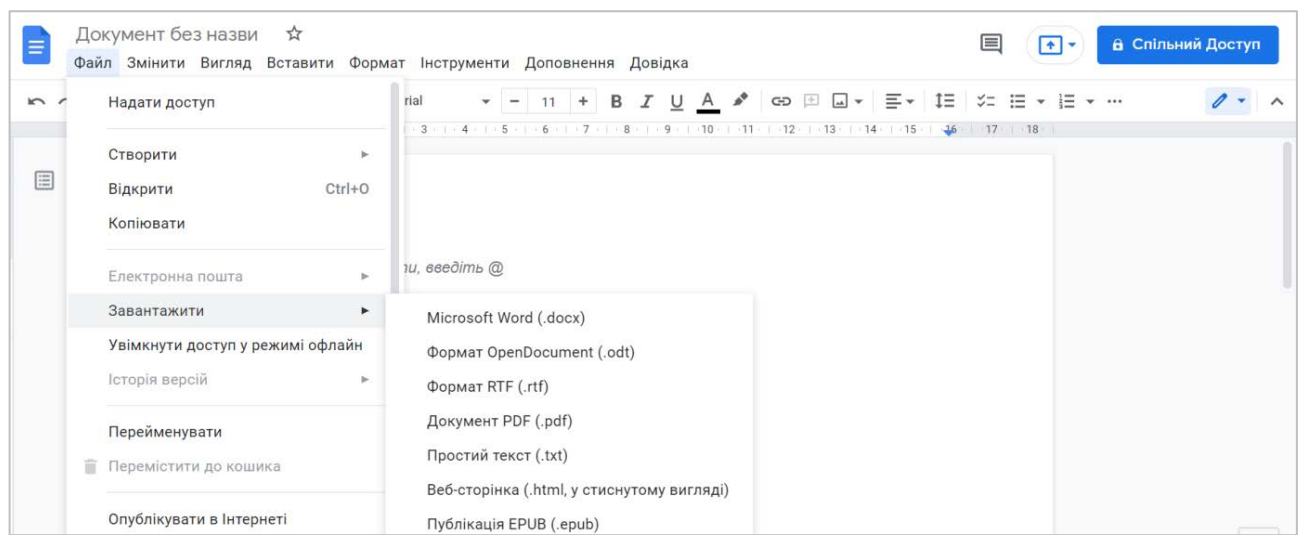

Рисунок 5.6 – Завантаження документа на ПК

На рисунку 5.7 відображена панель інструментів

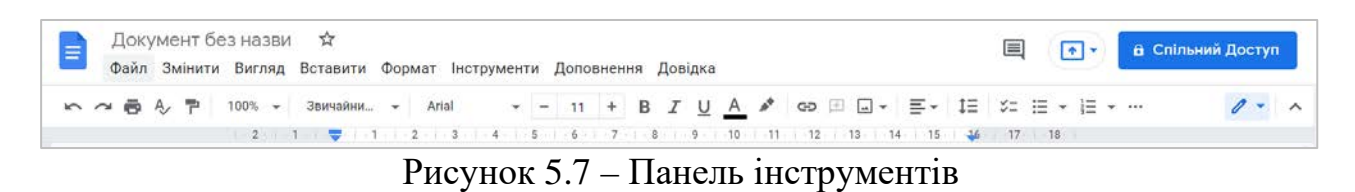

Для того, щоб вставити в документ зображення необхідно його просто перетягнути або ж використати інструмент «Зображення» у меню «Вставка» (рис. 5.8)

| Документ без назви      | 1 ☆                               |                          |                      |           | Спільний Доступ |
|-------------------------|-----------------------------------|--------------------------|----------------------|-----------|-----------------|
| Файл Змінити Вигляд     | Вставити Формат Інструменти Допов | нення Довідка            |                      |           |                 |
| ∽ ~ <b>帚</b> & ₱ 100% ▾ | 🖬 Зображення 🕨                    | Завантажити з комп'ютера | ⊒• ≣• ‡≡             | ≈ := ∗ := | · ··· / · ^     |
| 2                       | Таблиця 🕨                         | Q Шукати в Інтернеті     | 1 - 14 - 15 - 1 - 16 | 1 17 1 18 |                 |
|                         | Малюнок                           |                          |                      |           |                 |
|                         | — Діаграма ►                      | 🛆 Диск                   |                      |           |                 |
|                         | — Горизонтальна лінія             | 📌 Фотографії             |                      |           |                 |
|                         | 🖬 Дата                            | 🖙 За URL-адресою         |                      |           |                 |
|                         | Виноска Ctrl+Alt+F                | 💿 Камера                 |                      |           |                 |
| 4<br>-<br>2             | Стандартні блоки 🕨                |                          |                      |           |                 |
| -                       | Ω Спеціальні символи              | - <b>v</b> .             |                      |           |                 |
|                         | <i>π</i> <sup>г</sup> Формула     |                          |                      |           |                 |
|                         | 🗴 Водяний знак (Нове              |                          |                      |           |                 |

Рисунок 5.8 – Додавання картинки в документ

Після цього можна задати розміри, повернути і налаштувати обтікання текстом. Зображення можна копіювати, переставляти, зробити гіперпосиланням, вирівнювати по потрібному краю аркуша або по центру.

У контекстному меню є розділ «Налаштування зображення» (рис. 5.9). Тут можна змінити прозорість, яскравість, контрастність і поміняти перенесення кольорів.

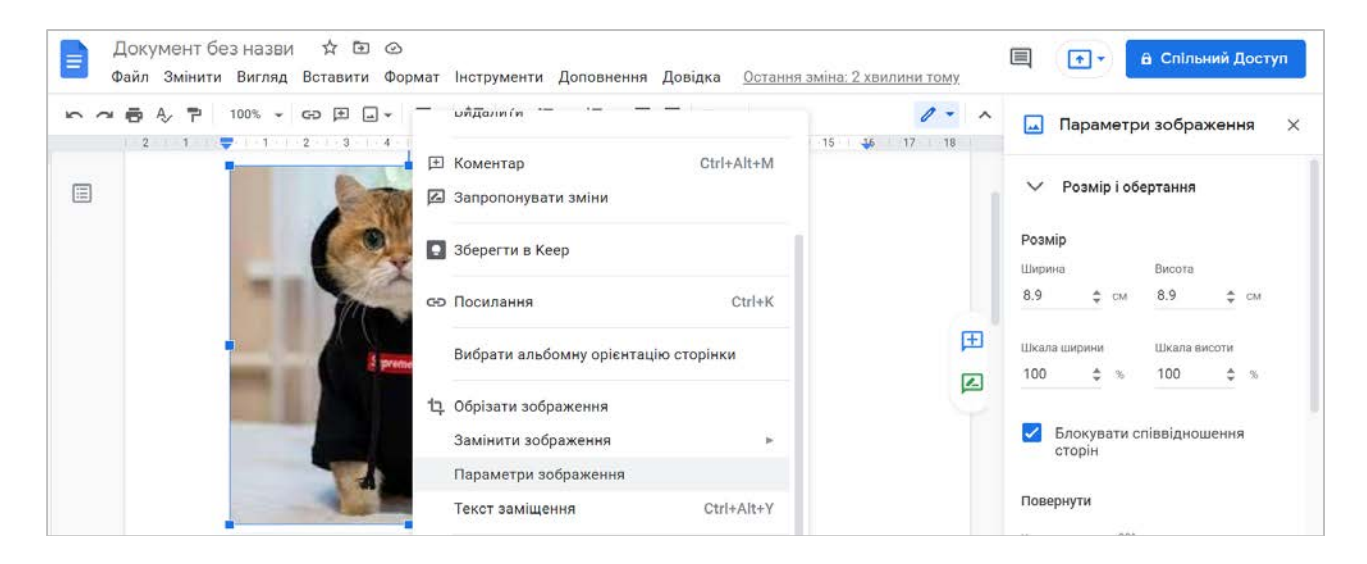

Рисунок 5.9 – Налаштування параметрів картинки в документі

Списки створюються за допомогою кнопок «Маркований список» і «Нумерований список» на панелі інструментів (рис. 5.10).

Новий пункт списку створюється за допомогою клавіші Enter. Якщо потрібно написати щось з нового рядка, не створюючи новий пункт, використовуйте Ctrl+Enter.

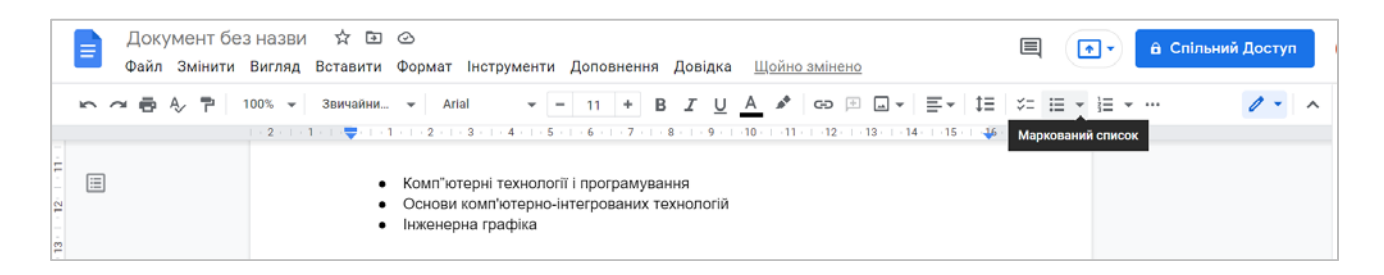

Рисунок 5.10 – Створення маркованого списку

Вже створені маркери можна змінювати, якщо виділити їх а потім клікнути правою кнопкою миші (рис. 5.11).

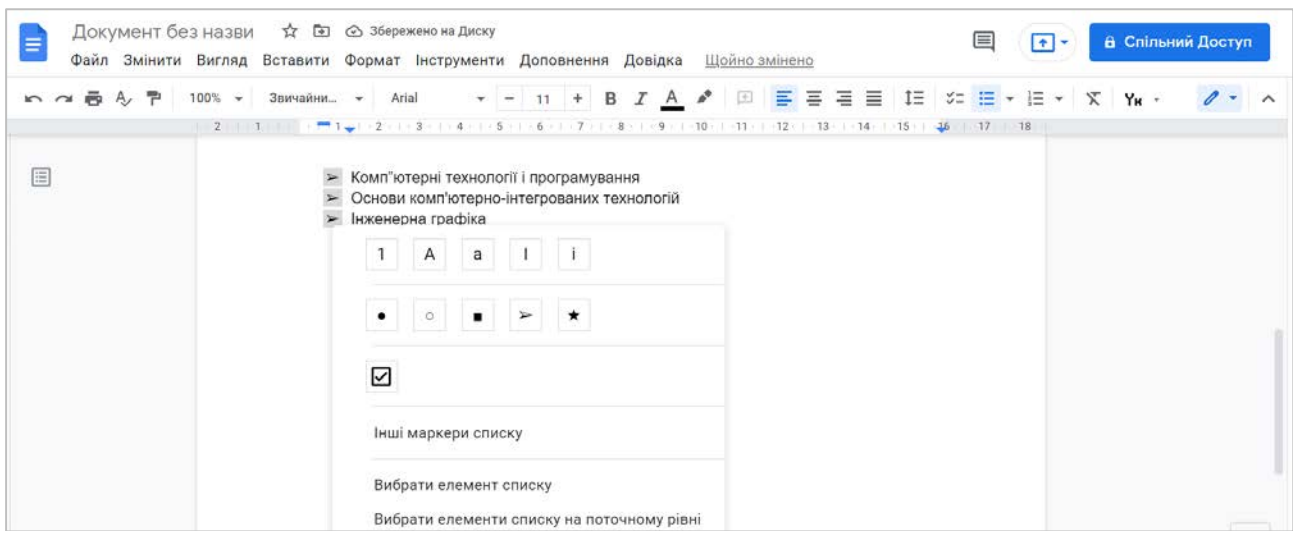

Рисунок 5.11 – Зміна маркерів списку

Для того, щоб створити таблицю необхідно обрати у вкладці Вставити – Таблиця. І також визначити розмір таблиці (рис. 5.12).

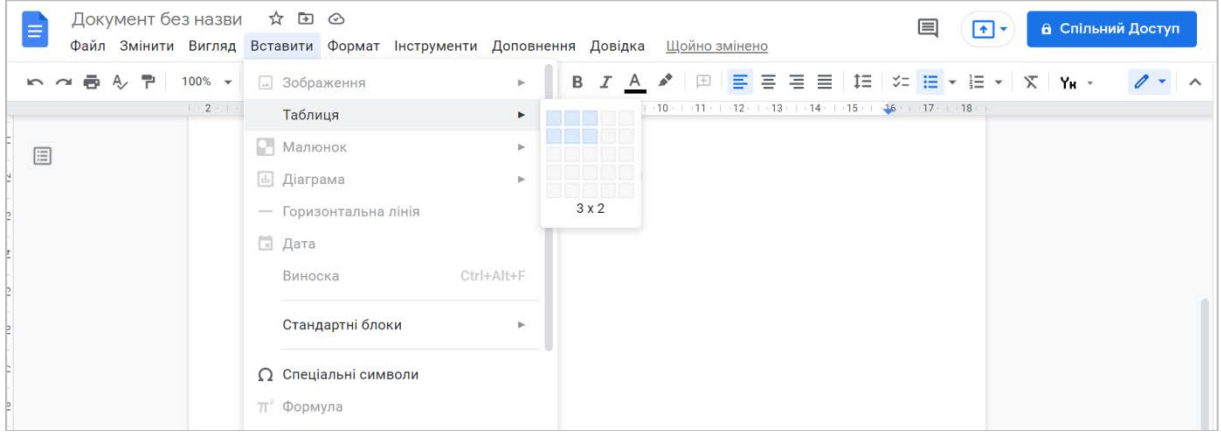

Рисунок 5.12 – Створення таблиці

Якщо потрібно створити ще рядок або стовпець, клацніть ПКМ по таблиці і в контекстному меню виберіть «Вставити рядок нижче» (рис. 5.13).

| ☐ Документ без назви ☆ ⊡ ⊘<br>Файл Змінити Вигляд Вставити Формат Інструменти Доповн | ення Довідка Щойно змінено           |   | •      | а Спільний Доступ |
|--------------------------------------------------------------------------------------|--------------------------------------|---|--------|-------------------|
| 🍋 🚈 🖧 🚏 100% 🖌 Звичайни 👻 Arial 🔍 – 11                                               |                                      | · | 1≡ • … | 0 - ^             |
| - 2 · 1 · 1 · 1 · 1 · 1 · 1 · 2 · 1 · 3 · 1 · 4 · 1 · 5 , ♥ 6 · 1 ·                  | 7 • 1 3берегти в Кеер                |   | 18     |                   |
| 2                                                                                    | Вибрати альбомну орієнтацію сторінки |   |        |                   |
| P                                                                                    | Д Закріпити кілька рядків заголовка  |   |        |                   |
| 2                                                                                    | Вставити рядок вище                  |   |        |                   |
| 2                                                                                    | Вставити рядок нижче                 |   |        |                   |
|                                                                                      | Вставити стовпець зліва              |   |        |                   |
| 7                                                                                    | Вставити стовпець справа             |   |        |                   |
| -<br>V                                                                               | Видалити рядок                       |   |        |                   |

Рисунок 5.13 – Додавання у таблицю рядків

Через контекстне меню можна викликати властивості таблиці (рис. 5.14).

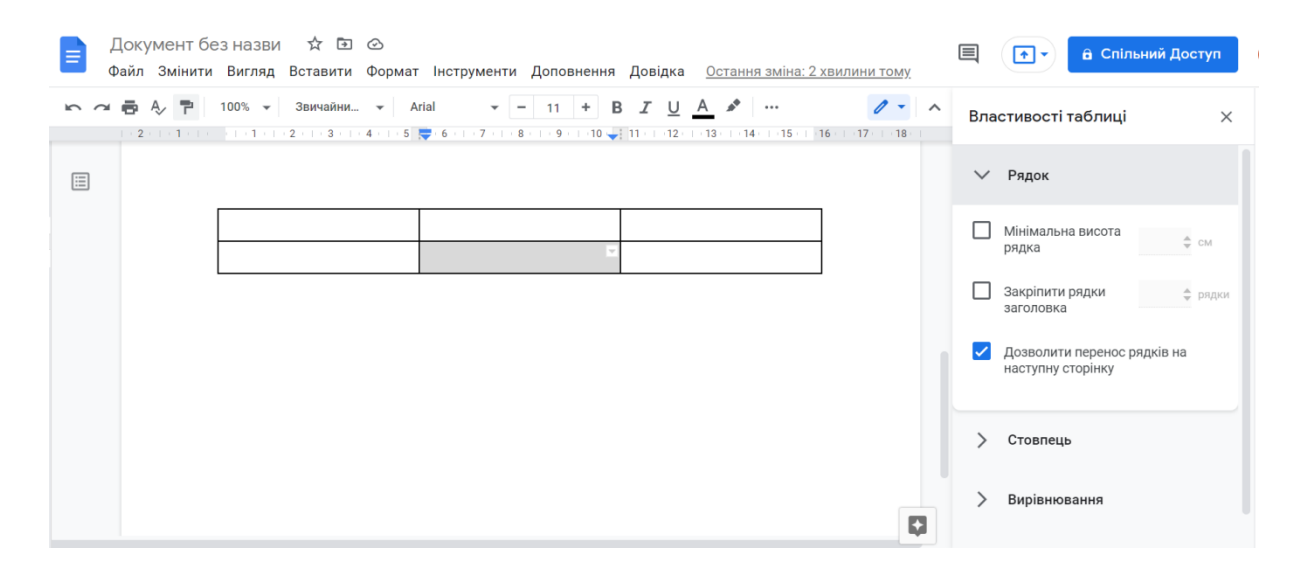

Рисунок 5.14 – Властивості таблиці

Можна створювати в документі графіки і діаграми за допомогою інструменту «Діаграма», який знаходиться у вкладці «Вставка» (рис. 5.15).

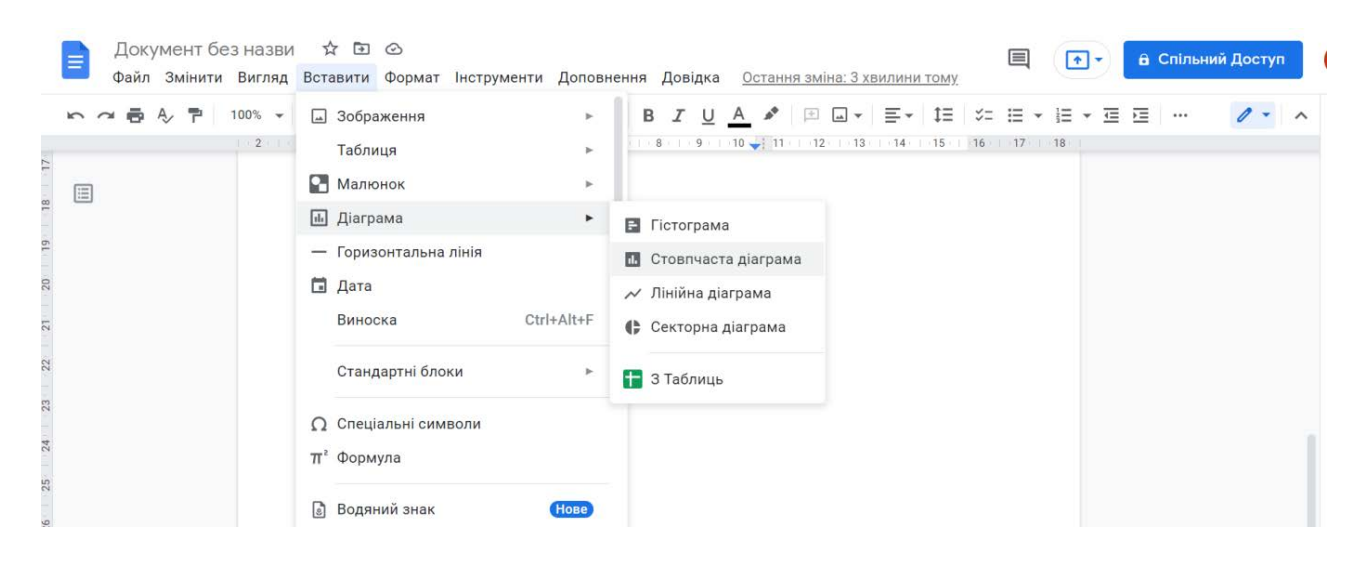

Рисунок 5.15 – Додавання діаграми

Для того, щоб додати у документ номер сторінки необхідно натиснути на вкладку Вставити і обрати пункт Номери сторінок (рис. 5.16).

| Файл Эмпнити Биглид | оставити формат тиструменти доповн                                           |                    | SMING, S XBUILINH TOMY,  |         |     |   |       |
|---------------------|------------------------------------------------------------------------------|--------------------|--------------------------|---------|-----|---|-------|
| ○ つ 唇 A> 〒 100% ▼   | Виноска Ctrl+Alt+F                                                           |                    | ⊒ <b>™ . ≣ .</b> 1≣   %= | i≣ • i≡ | • 🖻 | E | 0 - 1 |
| 2                   | Стандартні блоки 🕨                                                           |                    | 12 13 14 15 16           | 17 18   |     |   |       |
|                     | Ω Спеціальні символи<br>π° Формула                                           |                    |                          |         |     |   |       |
|                     | <ul> <li>Водяний знак (Нове)</li> <li>Верхні та нижні колонтитули</li> </ul> | Інші опції         |                          |         |     |   |       |
|                     | Номери сторінок 🕨                                                            | Кількість сторінок |                          |         |     |   |       |
|                     | 🕒 Розрив 🕨 🕨                                                                 |                    |                          |         |     |   |       |
|                     | Ф⊃ Посилання Ctrl+K                                                          |                    |                          |         |     |   |       |
|                     | Ш Коментар Ctrl+Alt+M                                                        |                    |                          |         |     |   |       |
|                     | Закладка                                                                     |                    |                          |         |     |   |       |

Рисунок 5.16 – Додавання номерів сторінок у документ

Найпростіший спосіб показати комусь свій Google документ – надіслати посилання. Для цього клікніть по кнопці «Спільний доступ» в правому верхньому куті екрану (рис. 5.17).

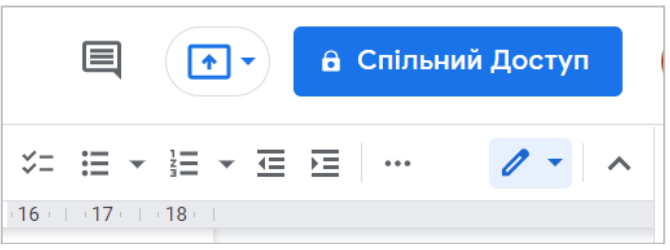

Рисунок 5.17 – Налаштування доступу до документу

| ни. | <b>е</b> +<br>Досту | Надати доступ користувачам і група<br>пще нікому не надано                                                                            | ЭМ   |                                    | 18     | <b>▼</b> |
|-----|---------------------|----------------------------------------------------------------------------------------------------|------|------------------------------------|--------|----------|
| ſ   | cə<br>https         | Отримати посилання<br>://docs.google.com/document/d/1XcViR_gfSiRhJCwuR3                                                               | ~    | Може переглядат<br>Може коментуват | и<br>и |          |
|     | Q                   | Усі користувачі, які отримали посилання <ul> <li>Усі користувачі Інтернету, які мають це посилання,<br/>можуть переглядати</li> </ul> | Може | може редагувати<br>е переглядати 👻 |        | d        |
| L   | <u>Надісл</u>       | <u>ати відгук у Google</u>                                                                                                    |      | Готово                             |        |          |

Рисунок 5.18 – Налаштування рівнів доступу до документу

Існує 3 рівні (рис. 5.18) доступу для користувачів, які перейшли за посиланням:

• Переглядати. Користувачі зможуть читати документ і копіювати його вміст.

• Коментувати. Користувачі можуть написати коментарі на полях або порадити правки. Але міняти щось – то в самому документі не зможуть.

• Редагувати. Кожен, хто перейшов по посиланню може робити з документом що завгодно. Будьте обережніше з цим.

Після того, як ви роздали доступи потрібним користувачам, вони можуть приступати до роботи. Ті, кому дозволено тільки дивитися, нічого зробити не зможуть. Ті, кому дозволено редагувати можуть робити що завгодно.

Коментатори не можуть правити текст самостійно, але можуть давати поради.

Власник документу та користувачі, які мають доступ можуть писати примітки на полях. Для цього необхідно виділити текст, викликати контекстне меню і натиснути «Залишити коментар». Або просто клацнути по значку, який з'являється праворуч (рис. 5.19).

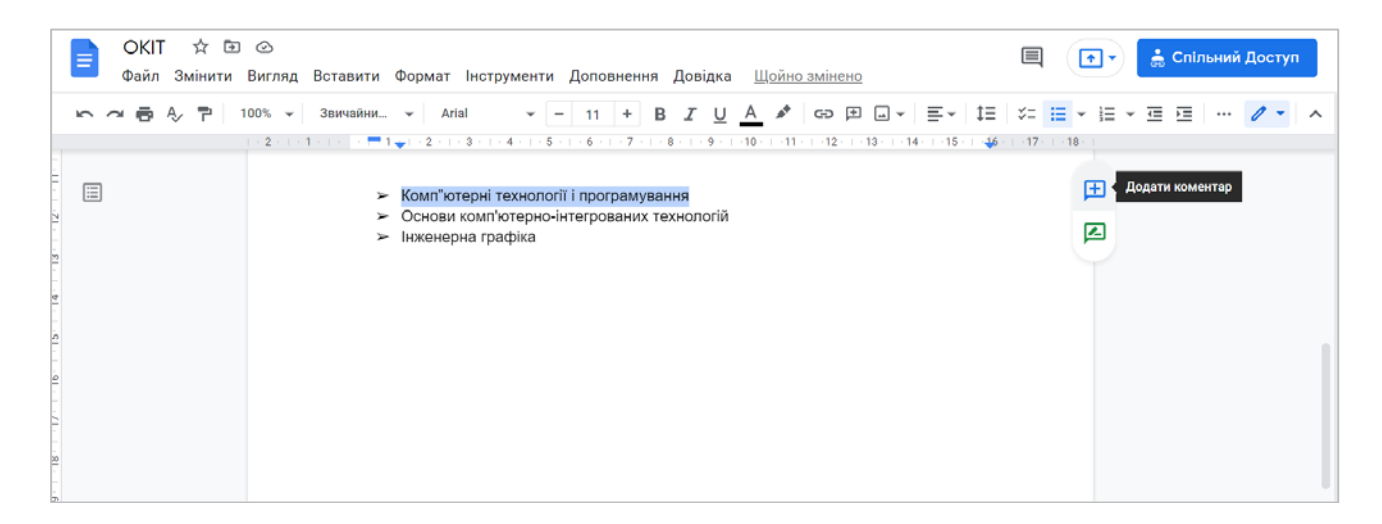

Рисунок 5.19 – Додавання коментарів до документу

Також є функція – Пропонування, яка дозволяє дописувати текст і видаляти існуючі фрагменти. При цьому дія відбувається не відразу, а з дозволу власника.

Щоб перейти в режим редагування, розкрийте список під кнопкою «Спільний доступ» і виберіть пункт «Пропонування» (рис. 5.20).

| ОКІТ ☆     Файл Змін | 🗈 👁<br>ити Вигляд Вставити Формат Інструменти Доповнення Довідка <u>Щойно змінено</u>                                                                                                    | 🗏 💽 - 📩 Спільний Доступ                                                                                                    |
|----------------------|----------------------------------------------------------------------------------------------------|----------------------------------------------------------------------------------------------------|
|                      | и 100% т Звичайни т Arial т - 11 + В <u>Г</u> <u>U</u> <u>A</u> s GD <u>F</u> <u>m</u> т<br>т - 11 + В <u>Г</u> <u>U</u> <u>A</u> s GD <u>F</u> <u>m</u> т - 11 + В <u>Г</u> <u>U</u> <u>A</u> s GD <u>F</u> <u>m</u> т - 11 + 12 + 13 + 14 + 15 + 36 - 36 - 36 - 36 - 36 - 36 - 36 - 36 | Ет 1:= %: :: т :: т :: :                                                                                                    |
|                      | <ul> <li>Комп"ютерні технології і програмування</li> <li>Основи комп'ютерно-інтегрованих технологій</li> <li>Інжановна графіка</li> </ul>                                                                                                    | Сапосередне редагування документа<br>Пропонування Пропонування внести зміни                                                                                                    |
|                      | ≻ тиженерна графіка<br>Додати ще одну дисципліну                                                                                                    | <ul> <li>Перегляд<br/>Перегляд або друк остаточної версії документа</li> <li>Анастасія Галущак </li> <li>20:51 Сьогодні</li> <li>Додати: "Додати ще одну дисципліну"</li> <li>Щоб відповісти користувачу або<br/>згадати його, введіть @</li> </ul> |

Рисунок 5.20 – Додавання пропозицій до документу

#### Google Таблиці

Щоб створити Google Таблицю, зайдіть на свій Google Диск, натисніть «Створити» і виберіть пункт «Таблиця». Новий документ буде створений (рис. 5.21).

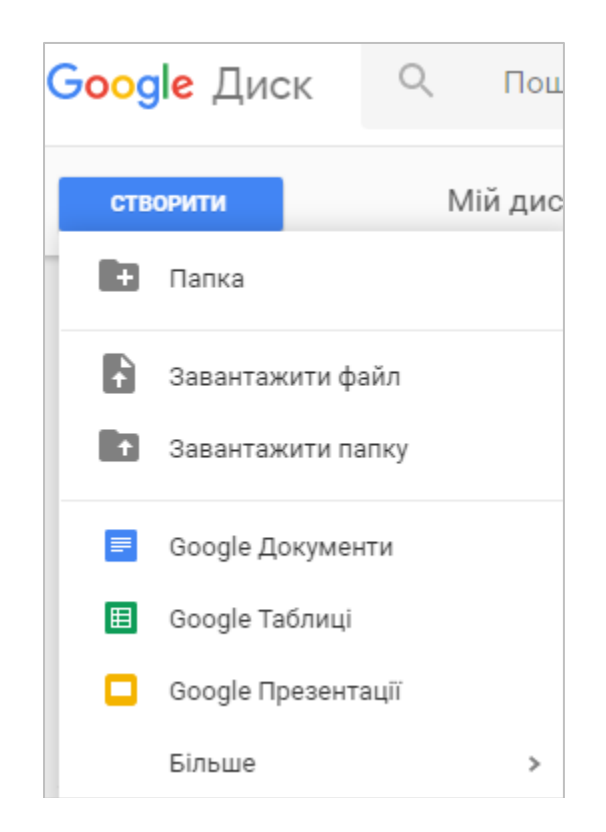

Рисунок 5.21 – Створення Google Таблиці

Після внесення необхідної інформації, можна створити межі таблиці. Для цього виділити потрібну частину сітки, на панелі швидкого редагування натиснути меню межі, вибрати потрібний тип рамки (рис. 5.22).

| Œ     | Електро<br>Файл Змі                     | нна таблиця<br>нити Вигляд | без назви<br>Вставити Фо       | ☆ 🗈 ⊘<br>рмат Дані Ін | іструменти І | Розширення | Довідка | Щоі          | йно з      | міненс    | 2  |          | 0                                 | •   | <b>*</b> * | 🔒 Спільний Д | оступ |
|-------|-----------------------------------------|----------------------------|--------------------------------|-----------------------|--------------|------------|---------|--------------|------------|-----------|----|----------|-----------------------------------|-----|------------|--------------|-------|
| ×     | ~~~~~~~~~~~~~~~~~~~~~~~~~~~~~~~~~~~~~~~ | 100% 👻 грн                 | . % .0 <u>,</u> .00 <u>,</u> 1 | 23 🗸 🛛 За умовч       | a 👻 10       | - B I      | s A     | <b>\$.</b> [ | <b>H</b> 3 | ÷ Ξ       | ≣. | <u>+</u> | +   <sup>1</sup> / <sub>1</sub> + | 17- |            |              | ^     |
| A1:E5 | - <i>fx</i>                             |                            |                                |                       |              |            |         |              | Ħ          | -<br>     | 10 | 13       | 1                                 |     |            |              |       |
|       | A                                       | В                          | С                              | D                     | E            | F          |         | G            |            | 141,1 bib | 1  |          | -                                 |     | 1          | к            |       |
| 1     |                                         | Фізика                     | Математика                     | Інформатика           | Хімія        |            |         | 90           | л меж      | 4 Ež      |    | 111      |                                   |     |            |              |       |
| 2     | Іваненко О.О.                           | 5                          | 5                              | 2                     |              | 4          |         |              | 1          |           |    | 1        |                                   |     |            |              | 1     |
| 3     | Капітанов Р.Т.                          | 4                          | 4                              | 4                     |              | 4          |         |              |            |           |    |          |                                   |     |            |              |       |
| - 145 | Мосейчук І.В.                           | 4                          | 5                              | 4                     |              | 5          |         |              |            |           |    |          |                                   |     |            |              |       |
| 5     | Сенченко В.П.                           | 3                          | 2                              | 2                     |              | 4          |         |              |            |           |    |          |                                   |     |            |              |       |
| 6     |                                         |                            |                                |                       |              | 16         |         |              |            |           |    |          |                                   |     |            |              |       |
| 7     |                                         |                            |                                |                       |              |            |         |              |            |           |    |          |                                   |     |            |              |       |

Рисунок 5.22 – Меню границі

Зазвичай в полі таблиці зліва пронумеровані рядки, а вгорі – стовпці. Ця нумерація не рухається разом з таблицею. Для зручності роботи, можна робити нерухомими певні робочі стовпці. Для цього потрібно перейти на вкладку Вигляд (рис. 5.23).

| œ        | Електро<br>Файл Змі             | нна т<br>нити | аблиця без назви 🕁 🖸 б<br>Вигляд Вставити Формат Дані | ව<br>Інструме | нти Розширення Довідка <u>Останн</u> | я зміна: З хвиль  | II                 | • | Спільний Доступ |
|----------|---------------------------------|---------------|-------------------------------------------------------|---------------|--------------------------------------|-------------------|--------------------|---|-----------------|
| - 9      |                                 | 100           | Показати                                              | ۲             | 10 • B I ÷ A • ⊞                     | 53 · <b>E</b> · . | <u>+</u> +  + + 17 | * | ^               |
| F11      | • <i>fx</i>                     |               | 🛱 Закріпити                                           | •             | Жоден рядок                          |                   |                    |   |                 |
| 1        | A                               | Фізик         | <b>+</b> Група                                        | *             | 1 рядок                              | н                 | 1                  | J | К               |
| 2<br>3   | Іваненко О.О.<br>Капітанов Р.Т. |               | 📑 Приховані аркуші                                    | ъ             | Рядків: 2                            |                   |                    |   |                 |
| 4        | Мосейчук І.В.<br>Сенченко В.П.  | Масштабувати  |                                                       | Þ             | до рядка тт                          |                   |                    |   |                 |
| 7        |                                 |               | [] Повний екран                                       |               | 1 стовлець                           |                   |                    |   |                 |
| 8        |                                 |               |                                                       |               | Стовпців: 2                          |                   |                    |   |                 |
| 10<br>11 |                                 |               |                                                       |               | До <b>стовпця F</b>                  |                   |                    |   |                 |
| 12       |                                 |               |                                                       |               |                                      |                   |                    |   |                 |

Рисунок 5.23 – Можливості вкладки Вигляд

Для того, щоб додати рядки, потрібно виділити комірку в таблиці і натиснувши на вкладку Вставити, можна: вставити рядок угорі, внизу, ліворуч, праворуч виділеної комірки, крім того можна вставити новий аркуш (перехід між аркушами – внизу зліва), та інші елементи (коментар, примітку, функцію, діаграму, зображення, посилання, форму) (рис. 5.24).

|       |                               | 100% - гр     | н. % .0, .00 | 123 🕶 За умов | ча 👻  | 9 Rupicatu                     | Ctrlay | <u>+</u> + 1÷ + 17 |     |   | ^ |
|-------|-------------------------------|---------------|--------------|---------------|-------|--------------------------------|--------|--------------------|-----|---|---|
| 45:E5 | •   . fx                      | Сенченко В.П. |              |               |       |                                | OLL O  |                    |     |   |   |
| _     | A                             | В             | C            | D             |       | С Копновати                    | Ctrl+C | 1                  | . J | К |   |
| 1     | Carlos Consular contra a tra- | Фізика        | Математика   | Інформатика   | Хімія | 🗂 Вставити                     | Ctrl+V |                    |     |   |   |
| 2     | Іваненко О.О.                 |               | 5            | 5             | 2     | 🖹 Спеціальна вставка           |        |                    |     |   |   |
| 3     | Капітанов Р.Т.                |               | 4            | 4             | 4     |                                |        |                    |     |   |   |
| 4     | Мосейчук І.В.                 | 4             | 1            | 5             | 4     |                                |        |                    |     |   |   |
| 5     | Сенченко В.П.                 |               | 3            | 2             | 2     | + Вставити 1 рядок вище        |        |                    |     |   |   |
| 7     |                               |               |              |               |       | + Вставити стовпців ліворуч: 5 |        |                    |     |   |   |
| 8     |                               |               |              |               |       | + Вставити клітинки            |        |                    |     |   |   |
| 9     |                               |               |              |               |       |                                |        |                    |     |   |   |
| 10    |                               |               |              |               |       | П Видалити рядок               |        |                    |     |   |   |
| 11    |                               |               |              |               |       |                                |        |                    |     |   |   |
| 12    |                               |               |              |               |       | Ш Видалити стовпці А – Е       |        |                    |     |   |   |
| 13    |                               |               |              |               |       | 🗐 Видалити клітинки            | E      |                    |     |   |   |
|       |                               |               |              |               |       |                                |        |                    |     |   |   |

Рисунок 5.24 – Додавання рядків і стовпців до таблиці

Наступний розділ меню Формат (рис. 5.25). Тут можна змінювати формат тексту, розмір шрифту тощо. Також є можливість змінити положення тексту в комірці (вирівнювання та перенесення). Можна визначити написання тексту одним із трьох способів, якщо його розмір перевищує довжину комірки (переповнення, перенесення, обрізування):

|       | Електроі<br>Файл Змі | нна таблиця<br>нити Вигляд | і без назв<br>Вставити | и 🖈 🗈 📀<br>Формат Дані Інструменти Розширен | ня До | відка <u>Останн</u> | ня зміна: 9 хвили | <b>E</b>    | ( • • • | Спільний Дос | туп |
|-------|----------------------|----------------------------|------------------------|---------------------------------------------|-------|---------------------|-------------------|-------------|---------|--------------|-----|
| 1     | 1 4 5 7              | 100% 💌 грн                 | н. % .00               | 🖓 Тема 🛛 🕅                                  | Be) ; | <u>A</u> è. 🖽       | 22 · E · 3        | L + 1+ + 17 | •       |              | ^   |
| A5:E5 | - <i>f</i> x         | Сенченко В.П.              |                        |                                             |       |                     |                   |             |         |              |     |
|       | A                    | В                          | C                      | 123 Число                                   | 1     | G                   | н                 | 1           | J       | К            |     |
| 1     |                      | Фізика                     | Математик              | В Текст                                     |       |                     |                   |             |         |              |     |
| 2     | Іваненко О.О.        | 5                          | i                      | = n                                         |       |                     |                   |             |         |              |     |
| 3     | Капітанов Р.Т.       | 4                          | l                      | — вирівнювання                              | 1     |                     |                   |             |         |              |     |
| - 4   | Мосейчук І.В.        | 4                          | ų                      | 📅 Перенесення тексту                        | × .   |                     |                   |             |         |              |     |
| 5     | Сенченко В.П.        | 3                          | 5                      | De Oferrauna                                |       |                     |                   |             |         |              |     |
| 6     |                      |                            |                        | у обергання                                 | 1     |                     |                   |             |         |              |     |
| 7     |                      |                            |                        | 1135 MIL 11                                 |       |                     |                   |             |         |              |     |
| 8     |                      |                            |                        | тТ Розмір шрифту                            |       |                     |                   |             |         |              |     |
| 9     |                      |                            |                        | ЭЗ Об'єднати клітинки                       | ¥ .   |                     |                   |             |         |              |     |
| 10    |                      |                            |                        |                                             |       |                     |                   |             |         |              |     |
| .11   |                      |                            |                        | П Умовне форматувания                       |       |                     |                   |             |         |              |     |
| 12    |                      |                            |                        |                                             |       |                     |                   |             |         |              |     |
| 13    |                      |                            |                        | Перемінні кольори                           |       |                     |                   |             |         |              |     |
| 14    |                      |                            |                        |                                             |       |                     |                   |             |         |              |     |
| 15    |                      |                            |                        | X Очистити форматування Сt                  | rl+\  |                     |                   |             |         |              | 4.5 |

Рисунок 5.25 – Меню Формат

Для досконалого володіння таблицями потрібно вміти використовувати функції. Однією з найпростіших та найпоширеніших функцій є – середнє значення. Для цього потрібно обрати потрібну комірку, натиснути меню Вставити – Функція – SUM. У вибраній комірці з'явилося =SUM(). Вказати необхідний діапазон комірок, що ділиться на кількість комірок, вказаних у діапазоні (рис. 5.26).

| B   | Електро        | нна таблиця | а без назви 🛱 🖻 👁                                                                                                    | SUM                  |         |                   | •• | Спільний Доступ |   |
|-----|----------------|-------------|----------------------------------------------------------------------------------------------------|----------------------|---------|-------------------|----|-----------------|---|
|     |                | 100% - ED   |                                                                                                    | AVERAGE              | D       | <br>1 - 14 - 82 - |    |                 | _ |
|     |                | 100-0 - 101 |                                                                                                    | COUNT                |         | 1 · 1. · 2 ·      | 10 |                 | ~ |
| F2  | • JX           |             | В Рядки ►                                                                                                    | MAX                  |         |                   |    | 2               |   |
|     | A              | В           | Ш Стовпці ►                                                                                                    | MIN                  |         | 3                 | J  | К               |   |
| 1)  |                | Фізика      |                                                                                                    |                      |         |                   |    |                 |   |
| 2   | Іваненко О.О.  | 5           | Аркуш Shift+F11                                                                                                    |                      |         |                   |    |                 |   |
| 3   | Капітанов Р.Т. | 4           |                                                                                                    | YCI                  | - 21 I. |                   |    |                 |   |
| - 4 | Мосейчук І.В.  | 4           | 📖 Діаграма                                                                                                    | Інженерні функції    | - FC    |                   |    |                 |   |
| 5   | Сенченко В.П.  | 3           |                                                                                                    |                      |         |                   |    |                 |   |
| 6   |                |             | Зведена таолиця                                                                                                    | Інформаційні функції |         |                   |    |                 |   |
| 7.  |                |             | 🖬 Зображення ►                                                                                                    | Веб-функції          |         |                   |    |                 |   |
| 8   |                |             | <b>S</b> 11                                                                                                    |                      |         |                   |    |                 |   |
| 9   |                |             | малюнок                                                                                                    | Логічні функції      |         |                   |    |                 |   |
| 10  |                |             |                                                                                                    | Математичні функції  | - F     |                   |    |                 |   |
| :11 |                |             | Σ Функція                                                                                                    |                      |         |                   |    |                 |   |
| 12  |                |             | СЭ. Посидания Сtrl+К                                                                                                    | Оператори            | - P     |                   |    |                 |   |
| 13  |                |             | Sep Houndaria                                                                                                    | Пошукові функції     | - N - 1 |                   |    |                 |   |
| 14  |                |             | 🗹 Прапорець                                                                                                    | 10 (10 C)            |         |                   |    |                 |   |
| 15  |                |             | Э. Чип "Пюпи"                                                                                                    | Статистичні функції  |         |                   |    |                 |   |
| 16  |                |             | and the second second se | Текст                | - F.    |                   |    |                 |   |

Рисунок 5.26 – Використання функцій

В розділі меню Дані можна сортувати записи в алфавітному порядку (рис. 5.27).

Для того, щоб створити випадаючий список необхідно застосувати команду меню Дані – Перевірка даних (рис. 5.28).

| E     | Електрон<br>Файл Змі | нна таблиця<br>нити Вигляд | а без назви<br>Вставити Ф | ☆<br>ормат | 🗈 👁<br>Дані Інструменти Розширення Довідка | Остання зміна: 1 день т В Спільний Доступ      |
|-------|----------------------|----------------------------|---------------------------|------------|--------------------------------------------|------------------------------------------------|
|       |                      | 100% 👻 грн                 | н. % .000_                | 123-       | ‡≓ Відсортувати аркуш ►                    | Сортувати аркуш за стовпцем А (Від "А" до "Я") |
| A2:A5 | • <i>f</i> X         | Іваненко 0.0.              |                           |            | ‡∓ Відсортувати діапазон ►                 | Сортувати аркуш за стовпцем А (Від "Я" до "А") |
|       | A                    | В                          | C                         |            |                                            | к                                              |
| 1     |                      | Фізика                     | Математика                | Інфо       |                                            |                                                |
| 2     | Іваненко О.О.        | 5                          | 5                         | 5          |                                            |                                                |
| 3     | Капітанов Р.Т.       | 4                          | 1                         | 4          | н Режими фільтра                           |                                                |
| 4     | Мосейчук І.В.        | 4                          | 1                         | 5          | \Xi Додати зріз 🛛 🛛 🕇 Нове                 |                                                |
| 5     | Сенченко В.П.        | 3                          | 3                         | 2          |                                            |                                                |
| 6     |                      |                            |                           |            | 🔒 Захистити аркуші й діапазони             |                                                |
| 7     |                      |                            |                           |            |                                            |                                                |
| 8     |                      |                            |                           |            | 🖽 діапазони з назвами                      |                                                |
| 10    |                      |                            |                           |            | 🔀 Перемішати діапазон                      |                                                |
| 11    |                      |                            |                           |            |                                            |                                                |
| 12    |                      |                            |                           |            | Q Статистика за стовпцями                  |                                                |
| 13    |                      |                            |                           |            |                                            |                                                |
| 14    |                      |                            |                           |            | ер перевірка даних                         |                                                |
| 15    |                      |                            |                           |            | 🕅 Очищення даних 🕨                         |                                                |

Рисунок 5.27 – Сортування записів в алфавітному порядку

|        |                | 100% т грн | н. % .0 .00 1 | 23 👻 За умовч | a 🕶 10 | • B I S     | A 🗞       |                  | <u>+</u> +  + + | P                    |      |
|--------|----------------|------------|---------------|---------------|--------|-------------|-----------|------------------|-----------------|----------------------|------|
| 3      | •   <i>f</i> X | 2          |               |               |        |             |           |                  |                 |                      |      |
|        | Α.             | В          | C             | D             | E      | F           | G         | н                | 1               | Ļ                    | К    |
| 1      |                |            | Дисци         | ипліни        |        |             |           |                  |                 |                      |      |
|        | Студенти       | Фізика     | Математика    | Інформатика   | Хімія  |             |           |                  |                 |                      |      |
|        | Іваненко       | 2 -        | 5             | 2             | 4      | Перевір     | ка дани   | 1X               |                 |                      | ×    |
| È.     | Сенченко       | 4 -        | 4             | 4             | 4      |             |           |                  |                 |                      |      |
|        | Степанов       | 5 *        | 5             | 4             | 5      | Діапазон кл | ітинок:   | 'Apsyu1'/B3      | H               |                      |      |
| ł.     | Мосейчук       | 2 *        | 2             | 2             | 4      |             |           | 1919-01-00       |                 |                      |      |
| 0      |                |            |               |               |        | Критерії:   |           |                  | ie = 12         | 345                  |      |
|        |                |            |               |               |        |             |           | officion enement | 10 - 176        | 101-10               | 4    |
| -      | -              |            |               |               |        |             |           | Показувати к     | нопку спал      | ного списку в клітин | ui   |
|        |                |            |               |               |        |             |           | -                | 100             |                      | 7    |
| 2      |                |            |               |               |        | Для недійсн | их даних: | 🔘 показати поп   | ередження       | 🔘 скасувати введ     | ення |
| 2<br>2 | -              |            |               |               |        |             |           | _                |                 |                      | _    |
|        | -              |            |               |               |        | Вигляд:     |           | Показувати д     | цовідковий      | текст про перевірку: |      |
|        |                |            |               |               |        |             |           |                  |                 |                      |      |

Рисунок 5.28 – Випадаючий список

Для того, щоб додати чекбокс у таблицю необхідно скористатися командою меню Вставка – Прапорець (рис. 5.29).

| œ   | Електро<br>Файл Змі | нна таблиця<br>нити Вигляд | ібезназви 🌣 🖻 👁<br>Вставити Формат Дані Інструменти Роз | зширення До  | відка <u>Щойн</u> і | о змінено       |            | • | Спільний Досту | п |
|-----|---------------------|----------------------------|---------------------------------------------------------|--------------|---------------------|-----------------|------------|---|----------------|---|
|     |                     | 100% 👻 грн                 | Клітинки 🕨                                              | BIŞ          | <u>A</u> À 🖽        | 53 · <b>E</b> · | ± •  ÷ • 🆻 | • |                | ^ |
| E16 | -   <i>f</i> x      |                            | 目 Рядки ►                                               |              |                     |                 |            |   |                |   |
|     | A                   | В                          | П Стовриј                                               | F            | G                   | н               | 1.         | L | К              |   |
| 1   |                     |                            |                                                         |              |                     |                 |            |   |                |   |
| 2   | Студенти            | Фізика                     | 🗂 Аркуш Shift+F11                                       | Email        |                     |                 |            |   |                | ľ |
| 3   | Іваненко            | 2 *                        |                                                         |              |                     |                 |            |   |                |   |
| . 4 | Сенченко            | 4 ~                        | п. Діаграма                                             | $\checkmark$ |                     |                 |            |   |                |   |
| 5   | Степанов            | 5 -                        |                                                         |              |                     |                 |            |   |                |   |
| 6   | Мосейчук            | 2 *                        | ∎, <del>2</del> Зведена таолиця                         |              |                     |                 |            |   |                |   |
| 7   |                     |                            | 🖬 Зображення 🕨 🕨                                        |              |                     |                 |            |   |                |   |
| 8   |                     |                            |                                                         |              |                     |                 |            |   |                |   |
| 9   |                     |                            | 🖼 малюнок                                               |              |                     |                 |            |   |                |   |
| 10  |                     |                            |                                                         |              |                     |                 |            |   |                |   |
| 11  |                     |                            | Σ Функція ►                                             |              |                     |                 |            |   |                |   |
| 12  |                     |                            | СЭ. Посидания Сtrl+К                                    |              |                     |                 |            |   |                |   |
| 13  |                     |                            | CUTTR                                                   |              |                     |                 |            |   |                |   |
| 14  |                     |                            | 🕑 Прапорець                                             |              |                     |                 |            |   |                |   |
| 15  | -                   |                            | Э Чип "Люди"                                            |              |                     |                 |            |   |                |   |

Рисунок 5.29 – Додавання прапорців у таблицю

Для того, щоб працювати з умовним форматуванням необхідно виділити потрібний діапазон комірок, потім викликати контекстне меню і обрати пункт Умовне форматування (рис. 5.30). В меню, що з'явиться можна записати правило за яким буде здійснюватися форматування, а також налаштування кольорів.

| k   |               | 100% 👻 гри | 4. % .0 .0 <u>0</u> 1 | 123 🕶 За умовч | a 🕶 10 | • B I S | <u>A</u> 🗞 🖽 | 111<br>111<br>111<br>111 | ^ | Правила умовного            |
|-----|---------------|------------|-----------------------|----------------|--------|---------|--------------|--------------------------|---|-----------------------------|
| 13  | •   <i>fx</i> |            |                       |                |        |         |              |                          |   | форматування                |
| _   | A             | В          | C                     | D              | E      | F       | G            | н                        |   |                             |
| C.  |               |            | Дисц                  | ипліни         |        |         |              |                          |   | Правила форматування        |
| £ 1 | Студенти      | Фізика     | Математика            | Інформатика    | Хімія  | Email   |              |                          |   |                             |
|     | Іваненко      | 2 -        | Ę                     | 5 2            | 4      |         |              |                          |   | форматувати клітинки, якщо… |
|     | Сенченко      | 1 *        | 4                     | 4              | 4      |         |              |                          |   | Більше або дорівнює 🔹 👻     |
|     | Степанов      | 4 ~        | E                     | 5 4            | 5      |         |              |                          |   |                             |
|     | Мосейчук      | 2 -        | 2                     | 2 2            | 4      |         |              |                          |   | 4                           |
|     |               |            |                       |                |        |         |              |                          |   |                             |
|     |               |            |                       |                |        |         |              |                          |   | Стилі формативация          |
|     |               |            |                       |                |        |         |              |                          |   | Стилі форматування          |
|     |               |            |                       |                |        |         |              |                          |   | За умовчанням               |
|     |               |            |                       |                |        |         |              |                          |   |                             |
|     |               |            |                       |                |        |         |              |                          |   | BIDAV                       |
|     |               |            |                       |                |        |         |              |                          |   |                             |

Рисунок 5.30 – Умовне форматування

Для того, щоб додати діаграму необхідно виділити потрібний діапазон таблиці і використати пункт меню Вставити – Діаграма (рис. 5.31). Після додавання діаграми справа відкривається меню налаштування діаграми, де можна обрати необхідні параметри.

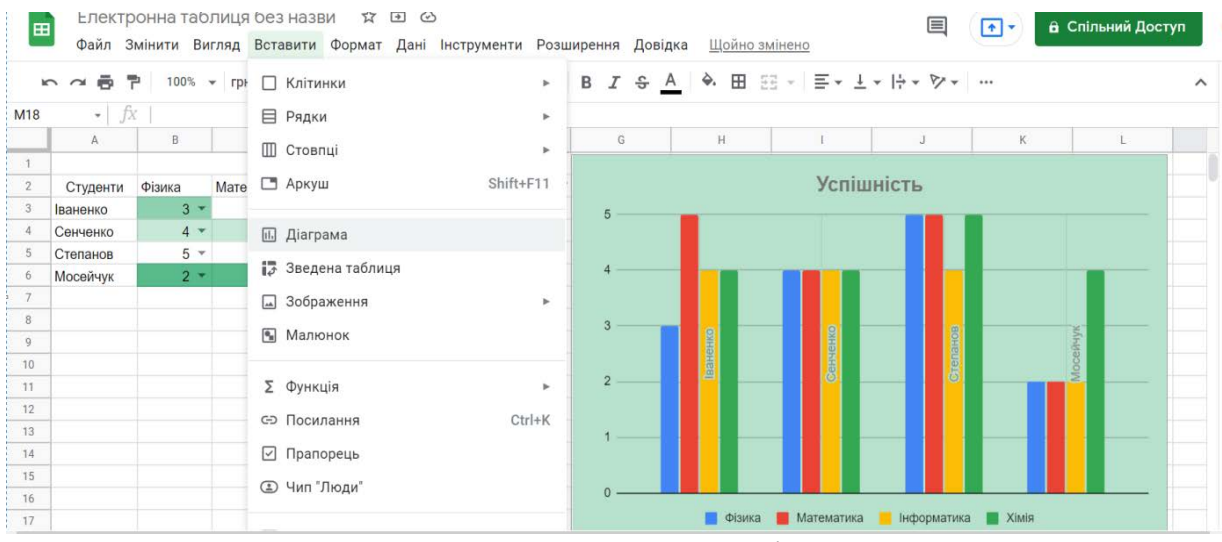

Рисунок 5.31 – Додавання діаграми

#### Порядок виконання практичної роботи

1. Авторизуватись в системі Google під своїм іменем.

2. Відкрити сервіс Google Документи (Google Docs).

3. Створити документ й назвати його Лабораторна робота №3.1

4. Дозволити доступ до документу одногрупнику, з яким працюєте в 1 бригаді, а також викладачеві.

5. На 1-й сторінці написати заголовок «Схема передачі інформації» і намалювати схему. Фрагменти схеми розподілити між собою самостійно.

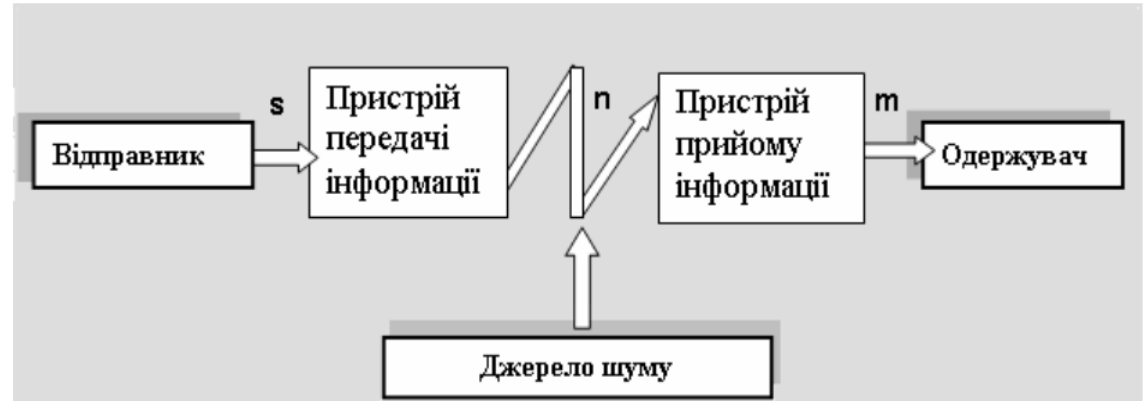

6. На наступній сторінці написати заголовок «Формули» і оформити по 2 формули:

1) 
$$\frac{3(a+b)}{5a^2-7} + 3$$
  
2)  $\sum_{i=1}^{n} \left(\frac{2i+4}{1-i} + \sqrt[3]{5i}\right)$   
2)  $\lim_{x \to \infty} \frac{x^2 + x + 1}{3 - x - 2x^2}$ 

7. На наступній сторінці записати заголовок Зображення. Додати в документ 2 зображення (кожному студентові). Змінити налаштування зображення – Обтікати текстом. Здійснити обрізку, поворот.

Додати на сторінку текст, оформити маркований список та змінити маркери.

8. Відкрити сервіс Google Таблиці (Google SpreadSheets).

9. Створити і заповнити таблицю згідно варіанту. Роботу розподілити порівно між студентами бригади.

10. При заповненні стовпця Область / Рік створити Випадаючий список.

11. Встановити для таблиці усі межі, колір рамки – за власним смаком.

10. Для назв стовпців таблиці встановити: вирівнювання – за центром, шрифт – Times New Roman напівжирний, розмір шрифту – 14.

8. Для інших комірок шрифт – Times New Roman, розмір шрифту – 12.

9. Відсортувати список Областей / Років у алфавітному порядку.

10. Встановити стовпець Область / Рік нерухомим.

11. Додати до таблиці стовпець **Перевірка** і оформити його у вигляді чекбоксів (прапорець).

12. Побудувати діаграму по заповненій таблиці згідно варіанту. Записати заголовок діаграми, встановити легенду справа, налаштувати кольори заливки.

13. Застосувати до таблиці Умовне форматування, де задати декілька різних правил форматування.

14. Встановити такі параметри доступу: можливість викладача коментувати створену таблицю.

# Варіант 1

#### Рівень безробіття в Україні з 2000 по 2021 рр.

| (кільк. населення в тис.) |
|---------------------------|
|---------------------------|

|      | Всього насе-<br>лення | Економічно<br>активне насе-<br>лення | Зайняте насе-<br>лення | Безробітне<br>населення | Рівень<br>безробіття | Зареєстро-<br>ваних безро-<br>бітних |
|------|-----------------------|--------------------------------------|------------------------|-------------------------|----------------------|--------------------------------------|
| 2000 | 48923,2               | 21150,7                              | 18520,7                | 2630,0                  | 12,4%                | 1178,7                               |
| 2001 | 48457,1               | 20893,6                              | 18453,3                | 2440,3                  | 11,7%                | 1063,2                               |
| 2002 | 48003,5               | 20669,5                              | 18540,9                | 2128,6                  | 10,3%                | 1028,1                               |
| 2003 | 47622,4               | 20618,1                              | 18624,1                | 1994,0                  | 9,7%                 | 1024,2                               |
| 2004 | 47280,8               | 20582,5                              | 18694,3                | 1888,2                  | 9,2%                 | 975,5                                |
| 2005 | 46929,5               | 20481,7                              | 18886,5                | 1595,2                  | 7,8%                 | 891,9                                |
| 2006 | 46646,0               | 20545,9                              | 19032,2                | 1513,7                  | 7,4%                 | 784,5                                |
| 2007 | 46372,7               | 20606,2                              | 19189,5                | 1416,7                  | 6,9%                 | 673,1                                |
| 2008 | 46143,7               | 20675,7                              | 19251,7                | 1424,0                  | 6,9%                 | 596,0                                |
| 2009 | 45962,9               | 20321,6                              | 18365,0                | 1956,6                  | 9,6%                 | 693,1                                |
| 2010 | 45778,5               | 20220,7                              | 18436,5                | 1784,2                  | 8,8%                 | 452,1                                |
| 2011 | 45633,6               | 20247,9                              | 18516,2                | 1731,7                  | 8,6%                 | 505,3                                |
| 2012 | 45553,0               | 20393,5                              | 18736,9                | 1656,6                  | 8,1%                 | 467,7                                |
| 2013 | 45426,2               | 20478,2                              | 18901,8                | 1576,4                  | 7,7%                 | 487,6                                |
| 2014 | 42928,9               | 19035,2                              | 17188,1                | 1847,1                  | 9,7%                 | 458,6                                |
| 2015 | 42760,5               | 17396,0                              | 15742,0                | 1654,0                  | 9,5%                 | 461,1                                |
| 2016 | 42584,5               | 17303,6                              | 15626,1                | 1677,5                  | 9,7%                 | 407,2                                |
| 2017 | 42386,4               | 17193,2                              | 15495,9                | 1697,3                  | 9,9%                 | 352,5                                |
| 2018 | 42153,2               | 17296,2                              | 15718,6                | 1577,6                  | 9,1%                 | 341,7                                |
| 2019 | 41902,4               | 17381,8                              | 15894,9                | 1486,9                  | 8,6%                 | 338,2                                |
| 2020 | 41588.4               | 16917.8                              | 15244.5                | 1673.3                  | 9.9%                 | 459.2                                |

| 2021              | липень | серпень | вересень | жовтень | листопад | грудень |
|-------------------|--------|---------|----------|---------|----------|---------|
| Україна           | 14345  | 13997   | 14239    | 14045   | 14282    | 17453   |
| Вінницька         | 12782  | 12426   | 12690    | 13054   | 13058    | 15472   |
| Волинська         | 11740  | 11254   | 11677    | 11517   | 11597    | 14568   |
| Дніпропетровська  | 13892  | 13957   | 13768    | 13730   | 13853    | 15791   |
| Донецька          | 15287  | 14848   | 15148    | 14791   | 14809    | 17191   |
| Житомирська       | 12044  | 11624   | 11879    | 11679   | 11942    | 14621   |
| Закарпатська      | 12745  | 12221   | 12315    | 12058   | 12467    | 15776   |
| Запорізька        | 14107  | 13952   | 14044    | 13486   | 13760    | 16867   |
| Івано-Франківська | 12625  | 11778   | 12369    | 11911   | 11905    | 13988   |
| Київська          | 14543  | 14228   | 14678    | 14554   | 14754    | 17409   |
| Кіровоградська    | 11684  | 11088   | 11559    | 11457   | 11450    | 13331   |
| Луганська         | 12556  | 11811   | 12541    | 12097   | 12266    | 15783   |
| Львівська         | 12924  | 12724   | 13018    | 12549   | 12740    | 15262   |
| Миколаївська      | 14072  | 13751   | 14144    | 13592   | 13568    | 18414   |
| Одеська           | 12609  | 12359   | 12257    | 12245   | 12485    | 15379   |
| Полтавська        | 13321  | 13050   | 13293    | 13397   | 13284    | 15990   |
| Рівненська        | 12866  | 12507   | 13218    | 12440   | 12600    | 17202   |
| Сумська           | 12348  | 12107   | 11966    | 12005   | 12326    | 14602   |
| Тернопільська     | 11743  | 11283   | 11532    | 11615   | 12224    | 14384   |
| Харківська        | 12374  | 12072   | 12627    | 12122   | 12392    | 14843   |
| Херсонська        | 11552  | 11418   | 11512    | 11471   | 11314    | 14253   |
| Хмельницька       | 12338  | 12055   | 12469    | 12223   | 12513    | 16194   |
| Черкаська         | 12307  | 11845   | 11892    | 12276   | 12186    | 14421   |
| Чернівецька       | 11350  | 10811   | 10976    | 10878   | 11340    | 14323   |
| Чернігівська      | 11547  | 11425   | 11497    | 11534   | 11628    | 13537   |
| м.Київ            | 20956  | 20358   | 20658    | 20481   | 21144    | 26759   |

Варіант 2

# Варіант З

|      | Доход     | и     | Видатн    | ки    | Кредиту | вання | Сальдо            |        |
|------|-----------|-------|-----------|-------|---------|-------|-------------------|--------|
|      |           | % ВВП |           | % ВВП |         | % ВВП | (дефіцит бюджету) | % ВВП  |
| 2008 | 231686,3  | 24.44 | 241454,5  | 25.47 | 2732,5  | 0.29  | -12500,7          | -1.32% |
| 2009 | 209700,3  | 22.96 | 242437,2  | 26.54 | 2780,3  | 0.30  | -35517,2          | -3.89% |
| 2010 | 240615,2  | 22.23 | 303588,7  | 28.04 | 1292,0  | 0.12  | -64265,5          | -5.94% |
| 2011 | 314616,9  | 23.90 | 333459,5  | 25.33 | 4715,0  | 0.36  | -23557,6          | -1.79% |
| 2012 | 346054,0  | 24.56 | 395681,5  | 28.08 | 3817,7  | 0.27  | -53445,2          | -3.79% |
| 2013 | 339180,3  | 23.31 | 403403,2  | 27.73 | 484,7   | 0.03  | -64707,6          | -4.45% |
| 2014 | 357084,2  | 22.79 | 430217,8  | 27.46 | 4919,3  | 0.31  | -78052,8          | -4.98% |
| 2015 | 534694,8  | 27.01 | 576911,4  | 29.14 | 2950,9  | 0.15  | -45167,5          | -2.28% |
| 2016 | 616274,8  | 25.86 | 684743,4  | 28.73 | 1661,6  | 0.07  | -70130,2          | -2.94% |
| 2017 | 793265,0  | 26.59 | 839243,7  | 28.13 | 1870,9  | 0.06  | -47849,6          | -1.60% |
| 2018 | 928108,3  | 26.08 | 985842,0  | 27.70 | 1514,3  | 0.04  | -59247,9          | -1.66% |
| 2019 | 998278,9  | 25.12 | 1072891,5 | 26.99 | 3437,0  | 0.09  | -78049,5          | -1.96% |
| 2020 | 1076016,7 | 25.66 | 1288016,7 | 30.71 | 5096,1  | 0.12  | -217096,1         | -5.18% |
| 2021 | 1296852,9 |       | 1490258,9 |       | 4531,4  |       | -197937,4         |        |

#### Виконання державного бюджету України з 2008 по 2021 рр. (млн. грн.)

#### Варіант 4

#### Державний та гарантований державою борг України з 2009 по 2021 рр. (млн. грн.)

|               | загальний борг     | зовнішній борг | внутрішній борг |
|---------------|--------------------|----------------|-----------------|
| на 31.12.2009 | 316 884,6          | 211 751,7      | 105 132,9       |
| на 31.12.2010 | 432 235,4 +36.4%   | 276 745,6      | 155 489,8       |
| на 31.12.2011 | 473 121,6 +9.5%    | 299 413,9      | 173 707,7       |
| на 31.12.2012 | 515 510,6 +9.0%    | 308 999,8      | 206 510,7       |
| на 31.12.2013 | 584 114,1 +13.3%   | 300 025,4      | 284 088,7       |
| на 31.12.2014 | 1 100 564,0 +88.4% | 611 697,1      | 488 866,9       |
| на 31.12.2015 | 1 572 180,2 +42.9% | 1 042 719,6    | 529 460,6       |
| на 31.12.2016 | 1 929 758,7 +22.7% | 1 240 028,7    | 689 730,0       |
| на 31.12.2017 | 2 141 674,4 +11.0% | 1 374 995,5    | 766 678,9       |
| на 31.12.2018 | 2 168 627,1 +1.3%  | 1 397 217,8    | 771 409,3       |
| на 31.12.2019 | 1 998 275,4 -7.9%  | 1 159 221,6    | 839 053,8       |
| на 31.12.2020 | 2 551 935,6 +27.7% | 1 518 934,8    | 1 033 000,8     |
| на 31.12.2021 | 2 671 827,6 +4.7%  | 1 560 230,0    | 1 111 597,6     |

# Варіант 5

Зведена таблиця індексів споживчих цін з 2000 по 2022 рр. (%)

|      | січень | лютий | березень | квітень | травень | червень |
|------|--------|-------|----------|---------|---------|---------|
| 2000 | 104,6  | 103,3 | 102,0    | 101,7   | 102,1   | 103,7   |
| 2001 | 101,5  | 100,6 | 100,6    | 101,5   | 100,4   | 100,6   |
| 2002 | 101,0  | 98,6  | 99,3     | 101,4   | 99,7    | 98,2    |
| 2003 | 101,5  | 101,1 | 101,1    | 100,7   | 100,0   | 100,1   |
| 2004 | 101,4  | 100,4 | 100,4    | 100,7   | 100,7   | 100,7   |
| 2005 | 101,7  | 101,0 | 101,6    | 100,7   | 100,6   | 100,6   |
| 2006 | 101,2  | 101,8 | 99,7     | 99,6    | 100,5   | 100,1   |
| 2007 | 100,5  | 100,6 | 100,2    | 100,0   | 100,6   | 102,2   |
| 2008 | 102,9  | 102,7 | 103,8    | 103,1   | 101,3   | 100,8   |
| 2009 | 102,9  | 101,5 | 101,4    | 100,9   | 100,5   | 101,1   |
| 2010 | 101,8  | 101,9 | 100,9    | 99,7    | 99,4    | 99,6    |
| 2011 | 101,0  | 100,9 | 101,4    | 101,3   | 100,8   | 100,4   |
| 2012 | 100,2  | 100,2 | 100,3    | 100,0   | 99,7    | 99,7    |
| 2013 | 100,2  | 99,9  | 100,0    | 100,0   | 100,1   | 100,0   |
| 2014 | 100,2  | 100,6 | 102,2    | 103,3   | 103,8   | 101,0   |
| 2015 | 103,1  | 105,3 | 110,8    | 114,0   | 102,2   | 100,4   |
| 2016 | 100,9  | 99,6  | 101,0    | 103,5   | 100,1   | 99,8    |
| 2017 | 101,1  | 101,0 | 101,8    | 100,9   | 101,3   | 101,6   |
| 2018 | 101,5  | 100,9 | 101,1    | 100,8   | 100,0   | 100,0   |
| 2019 | 101,0  | 100,5 | 100,9    | 101,0   | 100,7   | 99,5    |
| 2020 | 100,2  | 99,7  | 100,8    | 100,8   | 100,3   | 100,2   |
| 2021 | 101,3  | 101,0 | 101,7    | 100,7   | 101,3   | 100,2   |
| 2022 | 101,3  |       |          |         |         |         |

48

# Варіант б

| Зведена таблиця індексів споживчих | цін з | : 2000 п | io 2022 | pp. ( | (%) |
|------------------------------------|-------|----------|---------|-------|-----|
|------------------------------------|-------|----------|---------|-------|-----|

|      | липень | серпень | вересень | жовтень | листопад | грудень | За рік |
|------|--------|---------|----------|---------|----------|---------|--------|
| 2000 | 99,9   | 100,0   | 102,6    | 101,4   | 100,4    | 101,6   | 125,8  |
| 2001 | 98,3   | 99,8    | 100,4    | 100,2   | 100,5    | 101,6   | 106,1  |
| 2002 | 98,5   | 99,8    | 100,2    | 100,7   | 100,7    | 101,4   | 99,4   |
| 2003 | 99,9   | 98,3    | 100,6    | 101,3   | 101,9    | 101,5   | 108,2  |
| 2004 | 100,0  | 99,9    | 101,3    | 102,2   | 101,6    | 102,4   | 112,3  |
| 2005 | 100,3  | 100,0   | 100,4    | 100,9   | 101,2    | 100,9   | 110,3  |
| 2006 | 100,9  | 100,0   | 102,0    | 102,6   | 101,8    | 100,9   | 111,6  |
| 2007 | 101,4  | 100,6   | 102,2    | 102,9   | 102,2    | 102,1   | 116,6  |
| 2008 | 99,5   | 99,9    | 101,1    | 101,7   | 101,5    | 102,1   | 122,3  |
| 2009 | 99,9   | 99,8    | 100,8    | 100,9   | 101,1    | 100,9   | 112,3  |
| 2010 | 99,8   | 101,2   | 102,9    | 100,5   | 100,3    | 100,8   | 109,1  |
| 2011 | 98,7   | 99,6    | 100,1    | 100,0   | 100,1    | 100,2   | 104,6  |
| 2012 | 99,8   | 99,7    | 100,1    | 100,0   | 99,9     | 100,2   | 99,8   |
| 2013 | 99,9   | 99,3    | 100,0    | 100,4   | 100,2    | 100,5   | 100,5  |
| 2014 | 100,4  | 100,8   | 102,9    | 102,4   | 101,9    | 103,0   | 124,9  |
| 2015 | 99,0   | 99,2    | 102,3    | 98,7    | 102,0    | 100,7   | 143,3  |
| 2016 | 99,9   | 99,7    | 101,8    | 102,8   | 101,8    | 100,9   | 112,4  |
| 2017 | 100,2  | 99,9    | 102,0    | 101,2   | 100,9    | 101,0   | 113,7  |
| 2018 | 99,3   | 100,0   | 101,9    | 101,7   | 101,4    | 100,8   | 109,8  |
| 2019 | 99,4   | 99,7    | 100,7    | 100,7   | 100,1    | 99,8    | 104,1  |
| 2020 | 99,4   | 99,8    | 100,5    | 101,0   | 101,3    | 100,9   | 105,0  |
| 2021 | 100,1  | 99,8    | 101,2    | 100,9   | 100,8    | 100,6   | 110,0  |
| 2022 |        |         |          |         |          |         | 101,3  |
|      |        |         |          |         |          |         |        |

# Варіант 7

#### Середня місячна зарплата по регіонах України в 2021 р. (грн.)

| 2021              | січень | лютий | березень | квітень | травень | червень |
|-------------------|--------|-------|----------|---------|---------|---------|
| Україна           | 12337  | 12549 | 13612    | 13543   | 13499   | 14313   |
| Вінницька         | 10751  | 10927 | 11696    | 11977   | 12247   | 12789   |
| Волинська         | 10048  | 10232 | 11031    | 10777   | 10890   | 12126   |
| Дніпропетровська  | 12744  | 12322 | 13677    | 13129   | 13460   | 13832   |
| Донецька          | 13786  | 13224 | 15907    | 13886   | 14457   | 14988   |
| Житомирська       | 10111  | 10206 | 10675    | 11202   | 11396   | 12221   |
| Закарпатська      | 10417  | 11043 | 11538    | 11608   | 11743   | 13020   |
| Запорізька        | 12542  | 12422 | 13721    | 13193   | 13472   | 13895   |
| Івано-Франківська | 10558  | 10772 | 11493    | 11906   | 11681   | 12905   |
| Київська          | 12645  | 12747 | 13438    | 13908   | 13850   | 14679   |
| Кіровоградська    | 9780   | 9903  | 10706    | 10780   | 10903   | 11497   |
| Луганська         | 10324  | 11176 | 11259    | 11696   | 11961   | 12754   |
| Львівська         | 11038  | 11139 | 11937    | 12052   | 12065   | 12903   |
| Миколаївська      | 12535  | 12392 | 13462    | 12651   | 13113   | 14044   |
| Одеська           | 10995  | 11233 | 11889    | 11624   | 11994   | 12842   |
| Полтавська        | 11353  | 11538 | 12404    | 12575   | 12584   | 13088   |
| Рівненська        | 11406  | 11267 | 12879    | 11812   | 11997   | 13005   |
| Сумська           | 10306  | 10408 | 11016    | 11303   | 11524   | 12297   |
| Тернопільська     | 9922   | 10280 | 10973    | 11613   | 11230   | 12293   |
| Харківська        | 10364  | 10796 | 11313    | 11766   | 11674   | 12298   |
| Херсонська        | 9971   | 10106 | 11319    | 10647   | 11113   | 12110   |
| Хмельницька       | 10725  | 10942 | 11892    | 11801   | 11757   | 12965   |
| Черкаська         | 10460  | 10588 | 11462    | 11690   | 11876   | 12448   |
| Чернівецька       | 9696   | 10156 | 10861    | 10826   | 10941   | 12132   |
| Чернігівська      | 9877   | 10122 | 10722    | 11174   | 11182   | 12128   |
| м.Київ            | 17533  | 18504 | 20132    | 20422   | 19287   | 20455   |
|                   |        |       |          |         |         |         |

# Варіант 8

#### Статистика вакцинування від коронавірусу (COVID-19) в Україні на 19.02.2022

| ⊽ Регіон                | Населення (тис.) | Вакциновано 🔻 |       | ано 🔻   | П<br>вак | Іовністю<br>цинован | них 🔻   |
|-------------------------|------------------|---------------|-------|---------|----------|---------------------|---------|
| по Україні              | 41208            | 15675592      | +8326 | 38,04 % | 15114034 | +13041              | 36,68 % |
| <u>Вінницька</u>        | 1512             | 606567        | +204  | 40,13 % | 574356   | +267                | 38,00 % |
| Волинська               | 1022             | 347397        | +175  | 33,99 % | 326711   | +272                | 31,96 % |
| <u>Дніпропетровська</u> | 3100             | 1432431       | +431  | 46,20 % | 1369037  | +704                | 44,16 % |
| <u>Донецька</u>         | 4063             | 665735        | +227  | 16,39 % | 627878   | +506                | 15,45 % |
| <u>Житомирська</u>      | 1181             | 468275        | +134  | 39,66 % | 449243   | +191                | 38,05 % |
| Закарпатська            | 1245             | 369435        | +242  | 29,66 % | 318937   | +297                | 25,61 % |
| <u>Запорізька</u>       | 1641             | 621504        | +306  | 37,88 % | 590308   | +640                | 35,98 % |
| Івано-Франківська       | 1353             | 450168        | +322  | 33,27 % | 418236   | +369                | 30,91 % |
| Київська                | 1795             | 877483        | +310  | 48,88 % | 845590   | +593                | 47,11 % |
| <u>Кіровоградська</u>   | 906              | 337081        | +205  | 37,22 % | 317391   | +336                | 35,04 % |
| <u>Луганська</u>        | 2105             | 280985        | +123  | 13,35 % | 274635   | +236                | 13,05 % |
| Львівська               | 2480             | 1037372       | +492  | 41,83 % | 993388   | +861                | 40,05 % |
| Миколаївська            | 1093             | 429033        | +102  | 39,24 % | 400847   | +186                | 36,66 % |
| <u>Одеська</u>          | 2353             | 853086        | +730  | 36,26 % | 844193   | +971                | 35,88 % |
| Полтавська              | 1354             | 660639        | +199  | 48,78 % | 622689   | +420                | 45,97 % |
| Рівненська              | 1143             | 414908        | +483  | 36,31 % | 413620   | +451                | 36,20 % |
| <u>Сумська</u>          | 1037             | 449848        | +155  | 43,37 % | 434092   | +271                | 41,85 % |
| Тернопільська           | 1023             | 381551        | +335  | 37,31 % | 362143   | +477                | 35,41 % |
| <u>Харківська</u>       | 2602             | 1164154       | +1240 | 44,74 % | 1082957  | +1490               | 41,62 % |
| <u>Херсонська</u>       | 1003             | 391081        | +181  | 38,99 % | 369542   | +421                | 36,85 % |
| <u>Хмельницька</u>      | 1231             | 470855        | +511  | 38,27 % | 444151   | +726                | 36,09 % |
| Черкаська               | 1162             | 501168        | +160  | 43,11 % | 495183   | +304                | 42,60 % |
| Чернівецька             | 891              | 303322        | +260  | 34,04 % | 293487   | +366                | 32,94 % |
| Чернігівська            | 961              | 403672        | +120  | 42,00 % | 387881   | +241                | 40,36 % |
| м.Київ                  | 2953             | 1757842       | +679  | 59,54 % | 1857539  | +1445               | 62,91 % |

## *Варіант 9* Коронавірус COVID-19 в Україні на 20.02.2022

| 🗢 Регіон                | Всього<br>інфіковано | Смертельні<br>випадки | Видужали 🔻         | Наразі<br>хворіють |
|-------------------------|----------------------|-----------------------|--------------------|--------------------|
| <u>Вінницька</u>        | 148220 +292          | 3507 +10              | 123929 +165        | 20784              |
| Волинська               | 129315 +336          | 2377                  | 112693 +234        | 14245              |
| <u>Дніпропетровська</u> | 295467 +1077         | 9374 +7               | 246531 +711        | 39562              |
| <u>Донецька</u>         | 210876 +925          | 5532 +5               | 180616 +690        | 24728              |
| Житомирська             | 189723 +720          | 3504 +3               | 159945 +580        | 26274              |
| Закарпатська            | 111164 +275          | 2700 +9               | 91518 +160         | 16946              |
| <u>Запорізька</u>       | 210603 +753          | 5813 +15              | 183423 +218        | 21367              |
| Івано-Франківська       | 180536 +328          | 3442 +2               | 147843 +491        | 29251              |
| <u>Київська</u>         | 222033 +574          | 4974 +10              | <b>195211</b> +453 | 21848              |
| <u>Кіровоградська</u>   | 43479 +321           | 1722 +1               | 34579 +147         | 7178               |
| <u>Луганська</u>        | 77925 +253           | 2364 +4               | 63907 +120         | 11654              |
| Львівська               | 300671 +635          | 6525 +13              | 233513 +337        | 60633              |
| <u>Миколаївська</u>     | 141540 +945          | 3492 +7               | 120122 +452        | 17926              |
| <u>Одеська</u>          | 320609 +953          | 5872                  | 240427 +459        | 74310              |
| Полтавська              | 174625 +541          | <b>4141</b> +5        | 150180 +360        | 20304              |
| Рівненська              | 169015 +333          | 2510 +1               | 151910 +421        | 14595              |
| Сумська                 | 180122 +996          | 3175 +4               | 150711 +747        | 26236              |
| <u>Тернопільська</u>    | 144847 +394          | 2366 +2               | 118872 +386        | 23609              |
| Харківська              | 302611 +1398         | 6816 +14              | 254909 +1086       | 40886              |
| Херсонська              | 104677 +867          | 2860 +4               | 80678 +135         | 21139              |
| Хмельницька             | 198500 +861          | 3663 +6               | 164675 +1210       | 30162              |
| Черкаська               | 159559 +823          | 2919 +2               | 140481 +779        | 16159              |
| <u>Чернівецька</u>      | 149423 +247          | 3271 +3               | 127659 +542        | 18493              |
| Чернігівська            | 123961 +475          | 2719 +3               | 105128 +150        | 16114              |
| м.Київ                  | 431270 +2126         | 8880 +22              | 358999 +930        | 63391              |
| Усього                  | 4720771 +17448       | 104518 +152           | 3938459 +11963     | 677794             |

### *Варіант 10* Населення України

|                        | 2003    | 2004    | 2005    | 2006    | 2007    | 2008    | 2009    |
|------------------------|---------|---------|---------|---------|---------|---------|---------|
| Україна                | 48003,5 | 47622,4 | 47280,8 | 46929,5 | 46646,0 | 46143,7 | 45962,9 |
| АР Крим                | 2018,4  | 2005,1  | 1994,3  | 1983,8  | 1977,1  | 1967,3  | 1965,3  |
| Вінницька обл.         | 1753,9  | 1736,2  | 1720,1  | 1701,6  | 1686,5  | 1660,0  | 1650,6  |
| Волинська обл.         | 1054,7  | 1048,8  | 1044,8  | 1040,4  | 1038,0  | 1036,2  | 1036,7  |
| Дніпропетровська обл.  | 3532,8  | 3502,9  | 3476,2  | 3447,2  | 3422,9  | 3374,2  | 3355,5  |
| Донецька обл.          | 4774,4  | 4720,9  | 4671,9  | 4622,9  | 4580,6  | 4500,5  | 4466,7  |
| Житомирська обл.       | 1373,9  | 1359,8  | 1345,3  | 1330,1  | 1317,1  | 1294,2  | 1285,8  |
| Закарпатська обл.      | 1253,9  | 1251,1  | 1248,5  | 1245,5  | 1243,8  | 1243,4  | 1244,8  |
| Запорізька обл.        | 1909,3  | 1892,6  | 1877,2  | 1861,0  | 1846,9  | 1821,3  | 1811,7  |
| Івано-Франківська обл. | 1403,7  | 1397,8  | 1393,6  | 1388,9  | 1385,4  | 1381,1  | 1380,7  |
| Київська обл.          | 1808,3  | 1793,9  | 1778,9  | 1763,8  | 1751,1  | 1727,8  | 1721,8  |
| Кіровоградська обл.    | 1115,7  | 1100,0  | 1083,9  | 1067,2  | 1053,1  | 1027,0  | 1017,8  |
| Луганська обл.         | 2507,3  | 2472,6  | 2440,3  | 2409,1  | 2381,9  | 2331,8  | 2311,6  |
| Львівська обл.         | 2611,0  | 2598,3  | 2588,0  | 2577,1  | 2568,4  | 2552,9  | 2549,6  |
| Миколаївська обл.      | 1251,5  | 1240,4  | 1229,5  | 1219,6  | 1211,9  | 1195,8  | 1189,5  |
| Одеська обл.           | 2448,2  | 2430,0  | 2415,7  | 2402,2  | 2395,5  | 2392,2  | 2391,0  |
| Полтавська обл.        | 1609,4  | 1590,5  | 1572,5  | 1554,9  | 1540,5  | 1511,4  | 1499,6  |
| Рівненська обл.        | 1168,3  | 1164,1  | 1160,7  | 1156,5  | 1154,4  | 1151,0  | 1151,6  |
| Сумська обл.           | 1279,9  | 1261,7  | 1243,9  | 1226,3  | 1211,4  | 1184,0  | 1172,3  |
| Тернопільська обл.     | 1134,2  | 1126,6  | 1119,6  | 1112,1  | 1105,4  | 1093,3  | 1088,9  |
| Харківська обл.        | 2887,9  | 2866,7  | 2848,4  | 2829,0  | 2812,1  | 2782,4  | 2769,1  |
| Херсонська обл.        | 1161,4  | 1149,8  | 1138,2  | 1126,5  | 1117,1  | 1099,2  | 1093,4  |
| Хмельницька обл.       | 1414,9  | 1401,1  | 1388,0  | 1373,4  | 1361,4  | 1341,4  | 1334,0  |
| Черкаська обл.         | 1386,6  | 1372,5  | 1357,1  | 1341,5  | 1328,0  | 1304,3  | 1295,2  |
| Чернівецька обл.       | 918,5   | 914,6   | 911,5   | 908,2   | 906,3   | 904,1   | 904,4   |
| Чернігівська обл.      | 1225,2  | 1206,8  | 1187,7  | 1168,4  | 1151,9  | 1121,3  | 1109,7  |
| м.Київ                 | 2621,7  | 2639,0  | 2666,4  | 2693,2  | 2718,1  | 2765,5  | 2785,1  |
| м.Севастополь          | 378,5   | 378,4   | 378,6   | 379,1   | 379,2   | 380,1   | 380,5   |

#### Контрольні питання

1. Дайте пояснення поняттю «Хмарні обчислення».

- 2. Дайте пояснення моделі, відомої як послуга SaaS.
- 3. Назвіть та охарактеризуйте відомі Вам сервіси Google.

4. Проаналізуйте переваги та недоліки використання хмарних технологій.

#### Практична робота №6

Тема: Основні характеристики ПК

**Мета**: ознайомлення з основними характеристиками сучасних персональних комп'ютерів, дослідження свого ПК.

#### Теоретичні відомості

На сьогоднішній день, на ринку існує декілька видів комп'ютерних процесорів з різними характеристиками.

**Intel Core**: ці процесори володіють високою швидкістю обробки даних, що робить їх ідеальними для завдань, які вимагають високої продуктивності. Також вони мають низьке споживання енергії, що знижує вартість використання комп'ютера (рис. 6.1).

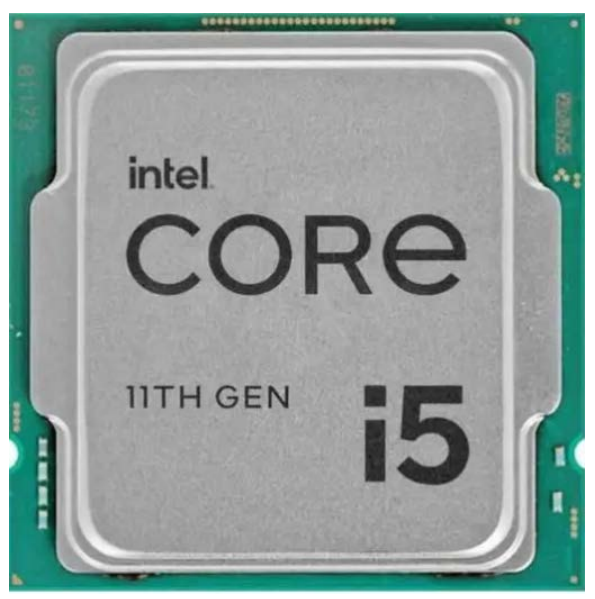

Рисунок 6.1 – Процесор Intel Core

**AMD Ryzen**: процесори, які володіють високим рівнем продуктивності та швидкості обробки даних, що робить їх добрим вибором для геймерів та людей, які працюють з важкими завданнями. Вони також мають високий рівень багатопотокової продуктивності, що дозволяє обробляти кілька задач одночасно.

**Apple M1**: це процесор, розроблений компанією Apple для своїх комп'ютерів Мас. Він володіє високою продуктивністю та ефективністю споживання енергії, що забезпечує довший час роботи на одному заряді батареї.

Сучасні комп'ютерні процесори мають різні характеристики, залежно від виробника та призначення. Ось деякі з найбільш популярних процесорів та їх характеристик:

1. Intel Core i9: Це потужний процесор для високопродуктивних комп'ютерів. Він має 10-14 ядер та до 20 потоків, також включає графічну карту Intel UHD 630.

2. AMD Ryzen 9: Це ще один потужний процесор з 12-16 ядрами та до 32 потоків. Він включає графічну карту AMD Radeon Vega.

3. Intel Core i7: Це популярний процесор для повсякденного використання. Він має 4-8 ядер та до 16 потоків.

4. AMD Ryzen 7: Це ще один популярний процесор для повсякденного використання. Він має 8-12 ядер та до 24 потоків.

5. Intel Core i5: Це менш потужний процесор, який також використовується для повсякденного використання. Він зазвичай має 2-6 ядер та до 12 потоків.

6. AMD Ryzen 5: Це ще один менш потужний процесор для повсякденного використання. Він має 4-6 ядер та до 12 потоків.

Окрім кількості ядер та потоків, інші важливі характеристики процесорів включають такі показники, як тактова частота (визначає швидкість обробки даних), кеш-пам'ять (використовується для швидкого доступу до даних) та теплова продуктивність (відображає, як швидко процесор нагрівається під час роботи).

Оперативна пам'ять (ОЗУ) є одним з основних компонентів комп'ютера, який використовується для зберігання даних, які потрібні програмам для роботи. ОЗУ є тимчасовим сховищем даних, тому що дані зберігаються на ній тільки до тих пір, поки комп'ютер працює.

Тактова частота – основна характеристика, яка визначає швидкодію процесора і оперативної пам'яті. Вона відображає, скільки операцій вони можуть зробити за 1 секунду. Якщо узагальнити: чим вища частота оперативної пам'яті – тим краще. Це не означає, що потрібно купувати найпотужніший модуль ОЗП. Велика частота реалізується тільки в професійних і геймерських комп'ютерах. Для перших вона дає більш швидкий рендеринг, а для других підвищує FPS. При цьому варто розуміти, що приріст продуктивності відбувається нерівномірно. Так, різниця в FPS між 2400 і 3600 МГц може досягати 20%. Перехід з 3600 МГц на більш високочастотну пам'ять не дає такого приросту, тому платити за такі модулі не завжди доречно.

Оперативній пам'яті потрібен час, щоб знайти запитувану процесором інформацію. Затримку між запитом і видачею називають латентністю або таймінгами. Латентність записують числом після літер CL (CAS Latency), а вимірюється вона в тактах. Це важливий момент, оскільки такти для різних частот відрізняються тривалістю. Наприклад, при частоті 2133 МГц такт в 2 рази повільніший ніж при 4266 МГц. Для DDR4 з частотою 2400 МГц найменша латентність – CL14, а нормальним показником вважається CL15-CL16. Для пам'яті 3600 МГц CL16 вже буде мінімумом.

**DDR4** (**Double Data Rate 4**): цей тип ОЗУ є найновішим та має найвищу швидкість передачі даних. Його частота може досягати до 4800 МГц, і він підтримує технологію ЕСС (Error-Correcting Code), яка забезпечує більшу надійність збереження даних.

Популярні виробники ОЗУ включають такі компанії, як Kingston, Corsair, Crucial, G.Skill, Patriot Memory, Transcend та інші.

На момент моєї кваліфікації (вересень 2021) DDR5-пам'ять ще не була широко поширеною на ринку. Однак, якщо врахувати заяви виробників, DDR5-пам'ять має наступні особливості:

- Швидкість передачі даних: DDR5 має відносно високу швидкість передачі даних, орієнтовну на рівні від 4,8 Гбіт/с до 6,4 Гбіт/с на один модуль. Це може дозволити зменшити завантаження процесора і покращити продуктивність системи.

- Ємність: DDR5-модулі мають більшу ємність порівняно з DDR4, що дозволяє комп'ютерам обробляти більше даних і працювати з більшими обсягами даних.

- Енергоефективність: DDR5 споживає менше енергії, порівняно з DDR4, завдяки новим технологіям, таким як механізм самокалібрування, що дозволяє зменшити витрати на енергію і збільшити тривалість роботи на батареї у пристроях, таких як ноутбуки.

Найбільш популярні виробники DDR5-пам'яті на даний момент – Samsung, SK Hynix і Micron. Перші модулі DDR5 були представлені на початку 2021 року, і очікується, що вона стане все більш поширеною в майбутньому.

SSD (Solid State Drive) – це тип накопичувача, який використовується для зберігання даних. Основною відмінністю SSD диска від традиційного жорсткого диска є те, що в ньому використовуються флеш-пам'ять та контролер для зберігання даних.

Основні види SSD дисків:

- SATA SSD – це тип SSD диска, що підключається до комп'ютера за допомогою інтерфейсу SATA, який швидко стає застарілим, оскільки його швидкість обмежена до 600 Мбіт / с. SATA SSD диски підходять для старших комп'ютерів, якщо необхідно замінити жорсткий диск на швидкий SSD.

- NVMe SSD – це більш сучасний тип SSD диска, який використовує інтерфейс NVMe (Non–Volatile Memory Express), що дозволяє досягти значно вищої швидкості передачі даних порівняно з SATA SSD. Швидкість читання / запису даних від 2 до 7 Гбіт / с, що робить NVMe SSD набагато швидшими за SATA SSD.

- PCIe SSD – це SSD диск, що підключається до PCI Express слоту материнської плати. Швидкість передачі даних PCIe SSD значно вища, ніж у SATA та NVMe SSD. Швидкість читання / запису даних може сягати до 15 Гбіт / с.

Основні характеристики SSD дисків включають:

1. Ємність – це кількість даних, які можна зберегти на диску. Ємність SSD дисків може варіюватися від декількох гігабайт до декількох терабайт.

2. Інтерфейс – це спосіб підключення SSD диска до комп'ютера. Найпоширеніші інтерфейси для SSD дисків включають SATA, NVMe та PCIe.

3. Швидкість читання / запису – це швидкість, з якою SSD диск може читати та записувати дані. Швидкість читання / запису може бути різною для різних моделей SSD дисків, і зазвичай залежить від технології пам'яті та інтерфейсу.

4. Життєвий цикл – це кількість циклів запису-видалення, яку може пройти SSD диск. Життєвий цикл зазвичай вимірюється в терабайтах (TBW).

5. Розмір – розмір SSD дисків може відрізнятися в залежності від моделі та форм-фактору.

6. Вартість – вартість SSD дисків залежить від ємності, швидкості та виробника. Зазвичай, більші ємності та вищі швидкості коштують дорожче.

При виборі SSD диска варто звернути увагу на ці характеристики, щоб знайти найбільш підходящий для своїх потреб SSD диск.

На сьогоднішній день на ринку існує багато виробників SSD дисків, серед найпопулярніших можна виділити наступні:

**Samsung** – корейська компанія, яка є одним з провідних виробників SSD дисків. Вона випускає диски під брендом Samsung SSD, серії 850, 860, 970 та 980.

**Crucial** – американський виробник, який випускає SSD диски під брендом Crucial MX, серії MX500 та MX300.

**Kingston** – американський виробник, який випускає SSD диски під брендом Kingston SSD, серії A2000, UV500, KC600 та KC2000.

Western Digital – американський виробник, який випускає SSD диски під брендом WD Blue та WD Black.

Intel – американський виробник, який випускає SSD диски під брендом Intel SSD, серії 660р, 760р, 545s та 7600р.

Seagate – американський виробник, який випускає SSD диски під брендом Seagate Fast SSD та Seagate Barracuda.

Це лише декілька з найпопулярніших виробників SSD дисків на ринку, є інші виробники, такі як SanDisk, Toshiba, ADATA, Plextor, Transcend та інші, які також випускають високоякісні SSD диски з різними характеристиками і для різних цільових груп користувачів.

Сучасні відеокарти можна розділити на декілька видів в залежності від їх призначення і характеристик.

Відеокарти для геймерів – ці відеокарти призначені для гри в високоресурсні ігри з високими налаштуваннями графіки. Вони зазвичай мають велику кількість CUDA ядер, високі частоти ядра та пам'яті, а також високий рівень швидкості передачі даних. Деякі з найпопулярніших відеокарт для геймерів на сьогоднішній день включають NVIDIA GeForce RTX 3080 і 3090, AMD Radeon RX 6800 і 6900 XT.

Відеокарти для професійної роботи – ці відеокарти призначені для використання у великих проектах і вирішення складних завдань, таких як обробка відео, рендеринг і наукові обчислення. Вони зазвичай мають велику кількість CUDA ядер і пам'яті, а також підтримують спеціалізовані бібліотеки для виконання складних завдань. Деякі з найпопулярніших відеокарт для професійної роботи на сьогоднішній день включають NVIDIA Quadro i AMD Radeon Pro.

Відеокарти для медіацентрів – ці відеокарти призначені для використання у медіацентрах і комп'ютерах з високою якістю відтворення відео. Вони зазвичай мають підтримку відтворення відео високої чіткості і підтримують різні формати відео. Деякі з найпопулярніших відеокарт для медіацентрів на сьогоднішній день включають NVIDIA Shield і AMD Radeon RX 550.

Дя того, щоб переглянути характеристики вашого ПК натисніть сполучення клавіш Win + R для виклику віконця «Виконати». Введіть в текстове поле команду dxdiag і натисніть «OK» (рис.6.2).

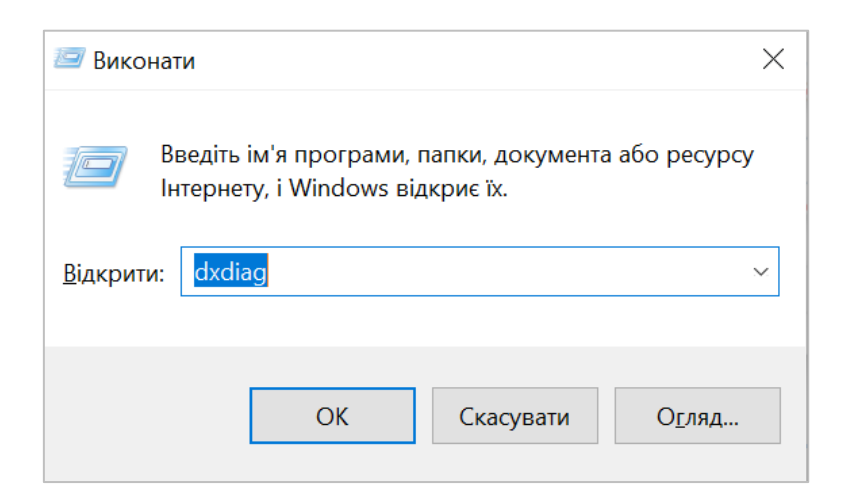

Рисунок 6.2 – Виклик вікна «Виконати»

Відкриється вікно діагностичної утиліти. На першій вкладці, «Система», можна переглянути розширену інформацію про

апаратні можливості комп'ютера – крім відомостей про CPU і RAM, доступні дані про встановлену відеокарту і підтримуваної версії DirectX (рис. 6.3).

| цеи засю надає док                      | ладну інформацію про компоненти та драивери Directx, інстальовані в системі.                                                                                     |
|-----------------------------------------|----------------------------------------------------------------------------------------------------|
| Якщо відомо, у чом<br>кнопкою "Наступна | у полягає проблема, клацніть відповідну вкладку вище. В іншому разі можна скористатися розташованою нижче<br>сторінка", щоб послідовно переглянути всі сторінки. |
| Відомості про сист                      | ему                                                                                                    |
|                                         | Поточна дата/час: 13 березня 2023 р., 19:19:25                                                                                                    |
|                                         | Iм'я комп'ютера: DESKTOP-SF075Q7                                                                                                    |
|                                         | Операційна система: Windows 10 Pro 64-розрядний (10.0, Збірка 19045)                                                                                             |
|                                         | Мова: українська (Регіональні настройки: українська)                                                                                                    |
|                                         | Виробник системи: Acer                                                                                                    |
|                                         | Модель системи: Swift SF314-58                                                                                                    |
|                                         | BIOS: V1.08                                                                                                    |
|                                         | Процесор: Intel(R) Core(TM) i5-10210U CPU @ 1.60GHz (8 CPUs), ~2.1GHz                                                                                            |
|                                         | Пам'ять: 8192МВ RAM                                                                                                    |
|                                         | Файл довантаження: 6160 МБ використано, 4429 МБ доступно                                                                                                    |
|                                         | Версія DirectX: DirectX 12                                                                                                    |
| 🗸 Перевірити ци                         | фрові підписи WHQL                                                                                                    |
|                                         | DxDiag 10.00.19041.2075 64-розрядний Юнікод © Корпорація Майкрософт. Усі права захище                                                                            |
|                                         |                                                                                                    |
|                                         |                                                                                                    |

Рисунок 6.3 – Засіб діагностики DirectX

Вкладка «Екран» містить дані про відеоприскорювачі девайса: тип і обсяг пам'яті, режим і багато іншого. Для ноутбуків з двома GPU відображається також вкладка «Перетворювач», де розміщена інформація про незадіяну в даний момент відеокарту (рис. 6.4)

| Іристрій                                                                        |                                                    |                                             | Ллайвери        |
|---------------------------------------------------------------------------------|----------------------------------------------------|---------------------------------------------|-----------------|
| Ім'я:                                                                           | Intel(R) UHD Graphics                              | ^                                           | Дравсри         |
| Виробник:                                                                       | Intel Corporation                                  |                                             | Основний драйве |
| Тип мікросхем: Intel(R) UHD Graphics Family                                     |                                                    | Bepc                                        |                 |
| Тип ПАП: Internal                                                               |                                                    | Дата                                        |                 |
| Тип цант. Пленка<br>Тип пристрою: Пристрій із повною функціональністю лисі      |                                                    | Цифровий підпис з емблемою лабораторій WHQL |                 |
| Разом пам'яті (приблизно):                                                      | 4143 MB                                            |                                             | DDI для Direct3 |
| Пам'ять дисплея (VRAM):                                                         | 128 MB                                             |                                             | Рівні функц     |
| Спільна пам'ять                                                                 | 4015 MB                                            | $\checkmark$                                | Модель драйвер  |
|                                                                                 |                                                    | >                                           | <               |
| Прискорення DirectD                                                             | raw: Увімкнуто                                     |                                             |                 |
| Прискорення DirectD<br>Прискорення Direct<br>Прискорення текстур /              | raw: Увімкнуто<br>t3D: Увімкнуто<br>AGP: Увімкнуто |                                             |                 |
| Прискорення DirectD<br>Прискорення DirectD<br>Прискорення текстур /<br>Тримітки | raw: Увімкнуто<br>t3D: Увімкнуто<br>AGP: Увімкнуто |                                             |                 |

Рисунок 6.4 – Вкладка Екран

У розділі «Звук» можна переглянути відомості про звукові пристрої (рис. 6.5).

| 😵 Засіб діагностики DirectX                                                                                                    | - 🗆 X                                                                                            |
|----------------------------------------------------------------------------------------------------|--------------------------------------------------------------------------------------------------|
| Система Екран Звук Пристрій вводу                                                                                                    |                                                                                                  |
| Пристрій                                                                                                    | Драйвери<br>Ім'я:                                                                                |
| Імл. Эреакез (2 кеанек(к) Аййо)<br>Ідентифікатор устаткування: INTELAUDIO\FUNC_01&VEN_10EC&DEV_025<br>Код виробника: N/A<br>Код продукту: N/A<br>Тип: N/A<br>Стандартний пристрій: Так | Версія:<br>Дата:<br>Цифровий підпис з емблемою лабораторій WHQL:<br>Інші файли:<br>Постачальник: |
| < >>                                                                                                    | < >>                                                                                             |
| Примітки<br>• Не виявлено помилок.                                                                                                    |                                                                                                  |
| Довідка Наступна сторін                                                                                                    | нка Зберегти всю інформацію Вийти                                                                |

Рисунок 6.5 – Вкладка Звук

Назва вкладки «Введення» говорить сама за себе – тут розташовуються дані про підключені до комп'ютера клавіатуру і миші (рис. 6.6).

| Іристрої DirectInput                   |                |                |                   |                |              |     |
|----------------------------------------|----------------|----------------|-------------------|----------------|--------------|-----|
| Ім'я пристрою                          | Стан           | Код контролера | Код постачальника | Номер продукту | Примусово за | c / |
| Mouse                                  | Вкладено       | Н/Д            | Н/Д               | н/д            | Н/Д          |     |
| Keyboard                               | Вкладено       | Н/Д            | Н/Д               | Н/Д            | Н/Д          |     |
| Intel(R) HID Event Filter              | Вкладено       | 0              | 0x8087            | 0x0A1E         | Н/Д          |     |
| Intel(R) HID Event Filter              | Вкладено       | 0              | 0x8087            | 0x0A1E         | Н/Д          |     |
| Intel(R) HID Event Filter              | Вкладено       | 0              | 0x8087            | 0x0A1E         | Н/Д          | `   |
| <                                      |                |                |                   |                | >            |     |
| Іристрої, які використовуються спільн  | о з пристроями | вводу          |                   |                |              |     |
| Іристрої, які використовуються спільн  | о з пристроями | вводу          |                   |                |              |     |
| Іристрої, які використовуються спільн  | о з пристроями | вводу          |                   |                |              |     |
| Тристрої, які використовуються спільн  | о з пристроями | вводу          |                   |                |              |     |
| Іристрої, які використовуються спільни | о з пристроями | вводу          |                   |                |              |     |

Рисунок 6.6 – Вкладка Пристрої вводу

#### Порядок виконання практичної роботи

- 1. Ознайомтеся з теоретичними відомостями.
- 2. Дайте відповіді на контрольні питання.
- 3. Запустіть Засіб діагностики DirectX та заповніть таблицю з характеристиками Вашого ПК.

| Назва властивостей             | Значення |
|--------------------------------|----------|
| Тип комп'ютера                 |          |
| Модель процесора               |          |
| Тактова частота процесора, ГГц |          |
| Обсяг оперативної пам'яті, ГБ  |          |
| Тип накопичувача               |          |
| Смність накопичувача, ГБ       |          |
| Монітор                        |          |
| Діагональ монітора, дюймів     |          |
| Роздільна здатність            |          |
| Час відклику, мс               |          |
| Пристрій звуку                 |          |
| Пристрої вводу                 |          |
|                                |          |

# Контрольні питання

- 1. Перерахуйте основні характеристики ПК.
- 2. Що таке продуктивність ПК?
- 3. Тип накопичувача SSD.
- 4. Основні характеристики SSD дисків.
- 5. Як запустити Засіб діагностики DirectX?

#### Приклад оформлення звіту

Титульний аркуш

Міністерство освіти та науки України Вінницький національний технічний університет Факультет машинобудування та транспорту

Кафедра АТМ

#### Звіт по практичним роботам

з дисципліни «Комп'ютерна техніка та програмування»

Виконав: ст. гр.1АТ-23б Іванов І.І. Перевірив: к.т.н., доц. Галущак О.О

Вінниця ВНТУ 2024

1-ша сторінка

#### Практична робота №

Тема: Способи представлення інформації в ЕОМ

**Мета роботи:** ознайомитися зі способами представлення даних, підраховувати кількість інформації та вміти переводити значення кількості інформації з одних одиниць вимірювання в інші.

#### Теоретична частина

В цій частині наводяться основні теоретичні відомості по темі роботи. Для оформлення звіту по практичним роботам потрібно встановити такі параметри документа:

- поля вверху, справа та знизу 2 см, а зліва 2,5 см, орієнтація книжна, розмір паперу А4;
- абзац 1-1,25 см;
- шрифт *Times New Roman*, розмір шрифту 14;
- вирівнювання тексту *По ширині*;
- міжрядковий інтервал 1,5;
- колір шрифту Авто.

#### Хід виконання роботи

1) Розрахуємо скільки секунд знадобиться модему, що передає повідомлення зі швидкістю 28800 біт/с для передачі 50 сторінок в 30 рядків по 75 символів кожен, в кодуванні ASCII.

75 · 30 · 50 = 112 500 байт 112 500 · 8 = 900 000 біт 900 000 ÷ 28800 = 31,25 с Отже щоб передати 900 000 біт інформації знадобиться 31,25 секунд.

2) Розрахуємо який обсяг пам'яті необхідно виділити для збереження 50 сторінок книги, якщо на кожній сторінці 25 рядків по 50 символів в кожному? (1 символ = 1 байт).

•••••

**Висновок:** у висновку необхідно підсумувати результати виконаної роботи. Якщо в процесі виконання проводились розрахунки, їх результати також доцільно навести.

#### Список використаної літератури

- 1. Нужний Є. М., Клименко І. В., Акімов О. О. Інструментальні засоби електронного офісу: навч. посіб. Київ : «Видавництво «Центр навчальної літератури». 2017. 296 с.
- 2. Комп'ютерна техніка : електронний навчальний посібник комбінованого (локального та мережного) використання [Електронний ресурс] / Н. О. Біліченко та ін. Вінниця : ВНТУ, 2021. 92 с.
- 3. Савуляк В. І., Архіпова Т. Ф., Губанов А. В. Інформатика. Частина 1 : навч. посіб. Вінниця : ВНТУ, 2007. 141с.
- 4. Савуляк В. І., Архіпова Т. Ф., Губанов А. В. Інформатика. Частина 2 : навч. посіб. Вінниця : ВНТУ, 2008. 182 с.
- 5. Google Довідка URL: <u>https://support.google.com/?hl=uk</u> (дата звернення 15.02.2022).

Електронне навчальне видання

# Методичні вказівки до виконання практичних робіт з дисципліни «Комп`ютерна техніка та програмування» для студентів спеціальностей 274 «Автомобільний транспорт» та 275 «Транспортні технології» за спеціалізацією 275.03 «Транспортні технології (на автомобільному транспорті)»

Укладачі: Олександр Олександрович Галущак Анастасія Володимирівна Галущак Олег Павлович Антонюк

Редактор Н. Слободянюк

Оригінал-макет виготовлено в РВВ ВНТУ

Підписано до видання 04.12.2024 Гарнітура Times New Roman. Зам. № Р2024-188

Видавець та виготовлювач Вінницький національний технічний університет, Редакційно-видавничий відділ. ВНТУ, ГНК, к. 114. Хмельницьке шосе, 95. м. Вінниця, 21021. press.vntu.edu.ua; Email: <u>irvc.vntu@gmail.com</u>

Свідоцтво суб'єкта видавничої справи серія ДК No 3516 від 01.07.2009 р.